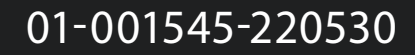

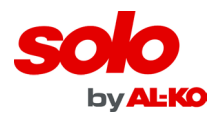

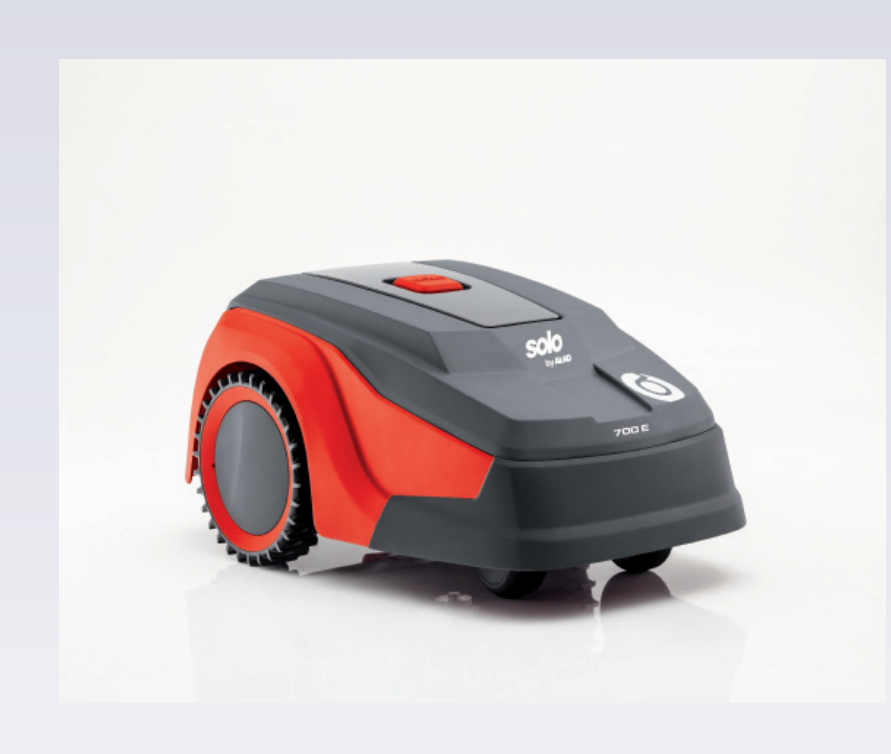

## NOTICE D'EMPLOI

## **Robot de Tonte**

# Série ROBOLINHO

### Avertissement !

Lire et comprendre le présent manuel dans son intégralité avant d'utiliser cette machine ou de procéder à son entretien et à son contrôle.

Conserver ce manuel avec soin afin de pouvoir le consulter pour l'utilisation, l'entretien, ou le contrôle de cette machine.

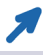

### **BETRIEBSANLEITUNG** ROBOTER-RASENMÄHER

|                | DE |
|----------------|----|
| Robolinho 300  | GB |
| Robolinho 450  | NL |
| Robolinho 500  | FR |
| Robolinho 700  | IT |
| Robolinho 800  | SI |
| Robolinho 1150 | HR |
| Robolinho 1200 | RS |
| Robolinho 2000 | PL |
|                | CZ |
|                | SK |
|                | HU |
|                | DK |
|                | SE |
|                | FI |
|                | RO |
|                | RU |
|                | UA |
|                |    |

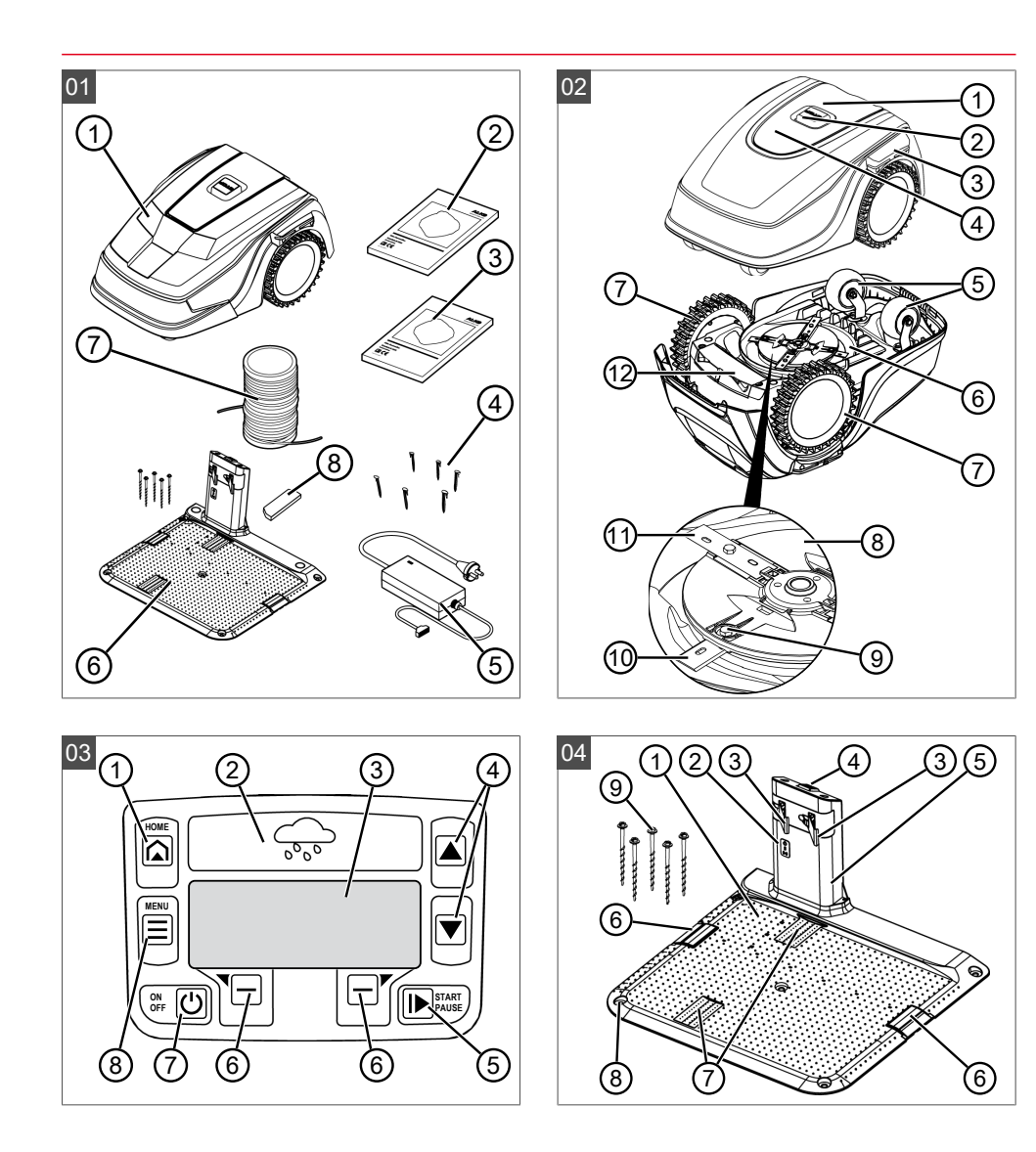

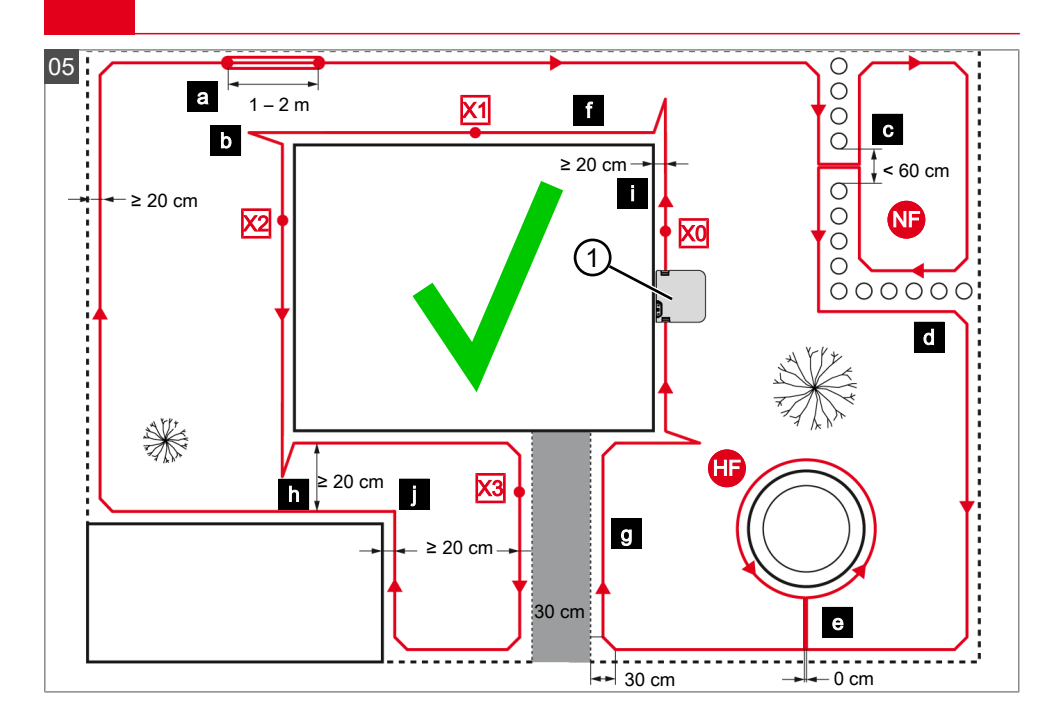

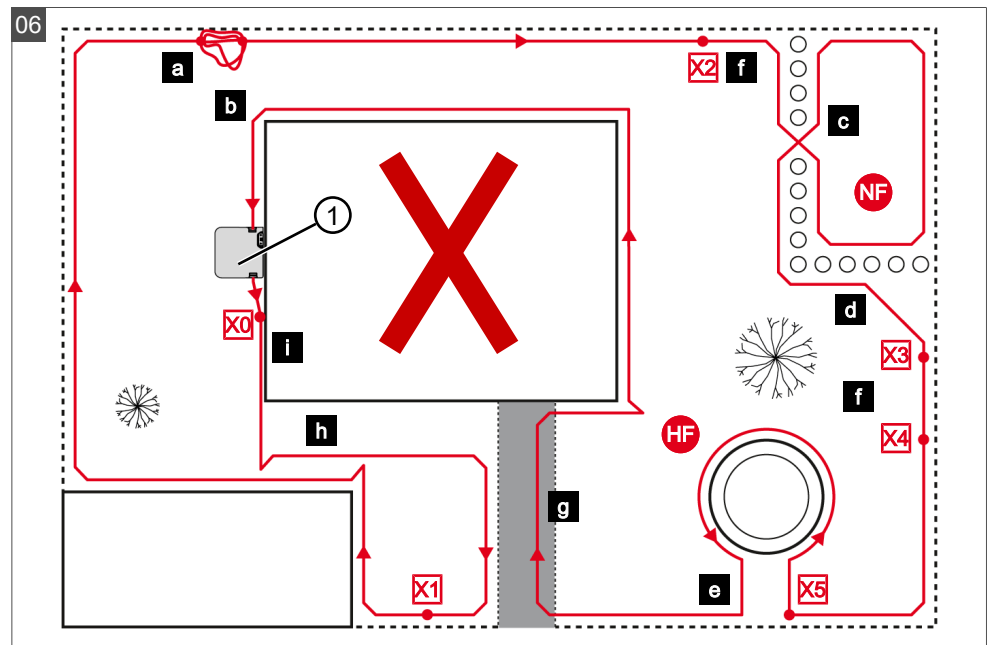

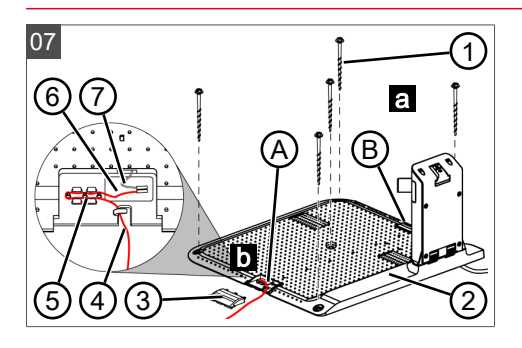

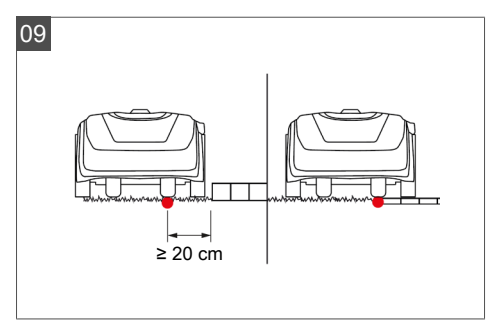

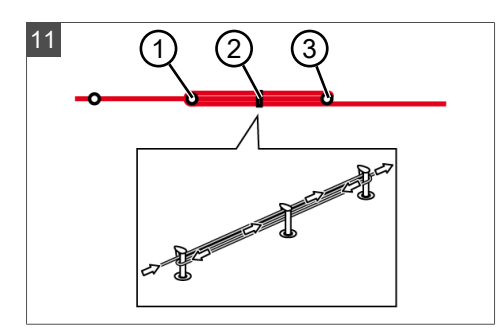

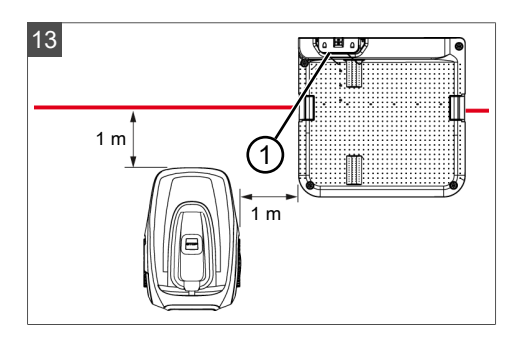

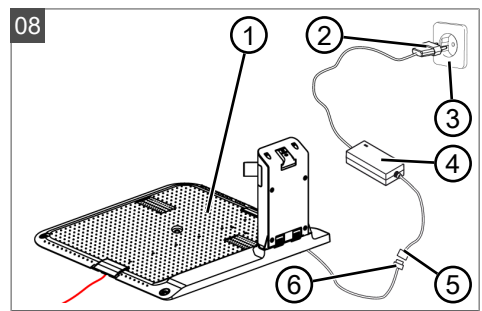

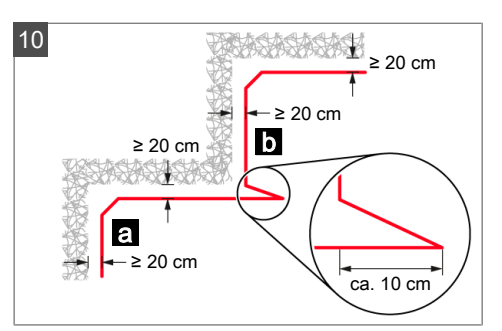

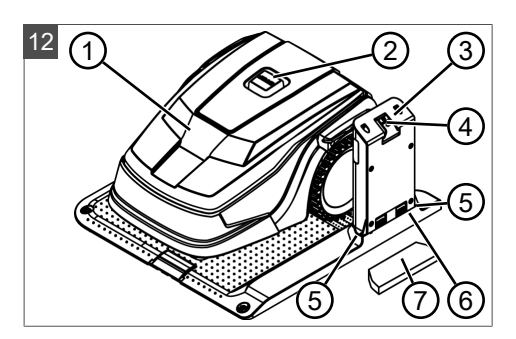

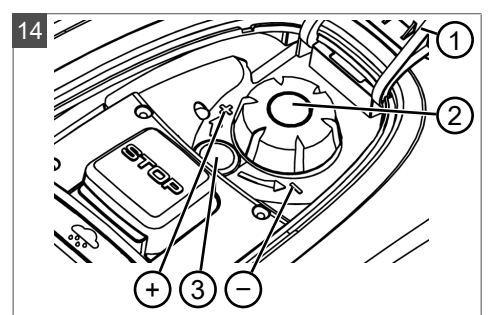

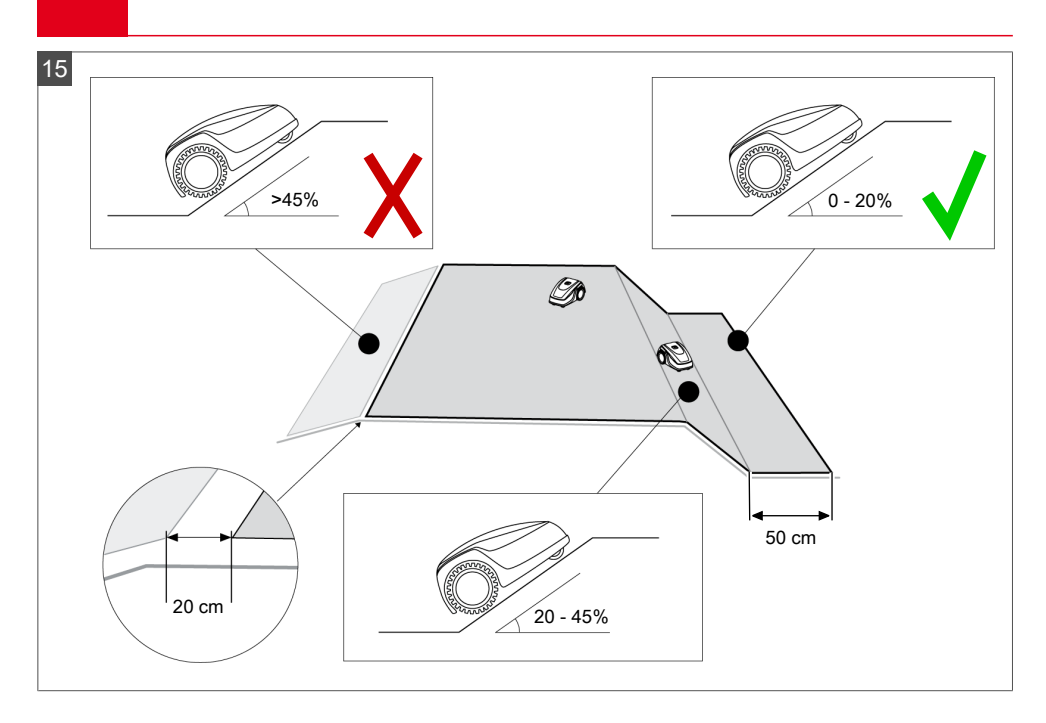

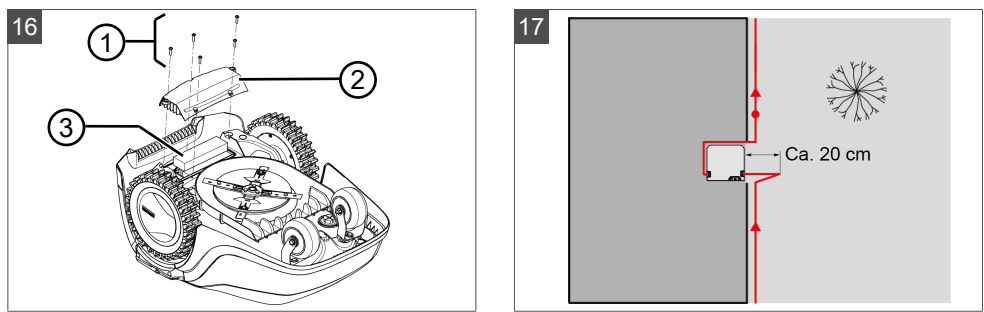

| o°i             | Robolinho<br>300 E         | Robolinho<br>450 W             | Robolinho<br>500               | Robolinho<br>800                                                           | Robolinho<br>1150           | Robolinho<br>700                                                           | Robolinho<br>1200                                                          | Robolinho<br>2000                                                          |
|-----------------|----------------------------|--------------------------------|--------------------------------|----------------------------------------------------------------------------|-----------------------------|----------------------------------------------------------------------------|----------------------------------------------------------------------------|----------------------------------------------------------------------------|
|                 | 600 x 400 x<br>290 mm      | 600 x 400 x<br>290 mm          | 600 x 400 x<br>290 mm          | 600 x 400 x<br>290 mm                                                      | 600 x 400 x<br>290 mm       | 600 x 400 x<br>290 mm                                                      | 625 x 440 x<br>290 mm                                                      | 625 x 440 x<br>290 mm                                                      |
|                 | max.<br>300 m <sup>2</sup> | max.<br>450 m <sup>2</sup>     | max.<br>500 m <sup>2</sup>     | max.<br>800 m <sup>2</sup>                                                 | max.<br>1200 m <sup>2</sup> | max.<br>700 m <sup>2</sup>                                                 | max.<br>1200 m <sup>2</sup>                                                | max.<br>2000 m <sup>2</sup>                                                |
| %               | 30 % (17°)                 | 35 % (19°)                     | 45 % (24°)                     | 45 % (24°)                                                                 |                             | 45 %                                                                       | (24°)                                                                      |                                                                            |
|                 | 30 % (17°)                 | 30 % (17°)                     | 45 % (24°)                     | 45 % (24°)                                                                 |                             | 45 %                                                                       | (24°)                                                                      |                                                                            |
|                 |                            |                                |                                | 0 - 5                                                                      | 55 °C                       |                                                                            |                                                                            |                                                                            |
|                 | 200 mm                     | 200 mm                         | 200 mm                         | 220 mm                                                                     | 220 mm                      | 220 mm                                                                     | 230 mm                                                                     | 230 mm                                                                     |
| Central         | 25 – 55 mm                 |                                |                                |                                                                            |                             |                                                                            |                                                                            |                                                                            |
|                 | IPX1                       |                                |                                |                                                                            |                             |                                                                            |                                                                            |                                                                            |
| $\bigwedge^{f}$ | 6,4 kHz                    |                                |                                |                                                                            |                             |                                                                            |                                                                            |                                                                            |
|                 | 8,55 kHz                   |                                |                                |                                                                            |                             |                                                                            |                                                                            |                                                                            |
| H               | 10 m: < 70 dBμA/m          |                                |                                |                                                                            |                             |                                                                            |                                                                            |                                                                            |
|                 | max.<br>3400 min⁻¹         | max.<br>3400 min <sup>-1</sup> | max.<br>3400 min <sup>-1</sup> | Standard:<br>3400 min <sup>-1</sup><br>Eco-Mode:<br>3200 min <sup>-1</sup> | max.<br>3400 min⁻¹          | Standard:<br>3400 min <sup>-1</sup><br>Eco-Mode:<br>3200 min <sup>-1</sup> | Standard:<br>3400 min <sup>-1</sup><br>Eco-Mode:<br>3200 min <sup>-1</sup> | Standard:<br>3400 min <sup>-1</sup><br>Eco-Mode:<br>3200 min <sup>-1</sup> |
|                 |                            |                                |                                | max. 6                                                                     | 0 dB(A)                     |                                                                            |                                                                            |                                                                            |
| kg              | 8,15 kg                    | 8,5 kg                         | 8,75 kg                        | 9,1 kg                                                                     | 10,1 kg                     | 9,1 kg                                                                     | 10,1 kg                                                                    | 10,1 kg                                                                    |

| O <sub>o</sub> i | Robolinho<br>300 E | Robolinho<br>450 W | Robolinho<br>500 | Robolinho<br>800 | Robolinho<br>1150 | Robolinho<br>700 | Robolinho<br>1200 | Robolinho<br>2000 |
|------------------|--------------------|--------------------|------------------|------------------|-------------------|------------------|-------------------|-------------------|
| 577              | 90                 | -                  | 90               | 90               | 180               | -                | -                 | -                 |
|                  | 100 m              | -                  | 130 m            | 130 m            | 150 m             | -                | -                 | -                 |
| *                | -                  | -                  | х                | х                | x                 | x                | x                 | х                 |
|                  | -                  | x                  | -                | -                | -                 | х                | х                 | х                 |
| HOME on Base     | -                  | x                  | -                | -                | -                 | Х                | Х                 | Х                 |
| Start            | х                  | 3                  | 3                | 3                | 3                 | 3                | 6                 | 9                 |

| oi       | Robolinho                                        | Robolinho                                        | Robolinho                                         | Robolinho                                         | Robolinho | Robolinho                               | Robolinho                    | Robolinho |
|----------|--------------------------------------------------|--------------------------------------------------|---------------------------------------------------|---------------------------------------------------|-----------|-----------------------------------------|------------------------------|-----------|
|          | 300 E                                            | 450 W                                            | 500                                               | 800                                               | 1150      | 700                                     | 1200                         | 2000      |
| <b>5</b> | Li-lon                                           | Li-Ion                                           | Li-lon                                            | Li-lon                                            | Li-lon    | Li-lon                                  | Li-lon                       | Li-lon    |
|          | 18,25 V/                                         | 18,25 V/                                         | 18 V/                                             | 18 V/                                             | 25,2 V/   | 18 V/                                   | 25,2 V/                      | 25,2 V/   |
|          | 2,15 Ah/                                         | 2,15 Ah/                                         | 2,25 Ah/                                          | 2,5 Ah                                            | 5 Ah/     | 2,5 Ah/                                 | 5,0 Ah/                      | 5,0 Ah/   |
|          | 39,2 Wh                                          | 39,2 Wh                                          | 45 Wh                                             | 45 Wh                                             | 125 Wh    | 45 Wh                                   | 125 Wh                       | 125 Wh    |
|          | 230 V AC/<br>24 V DC<br>16 A/1,0 A<br>50 Hz/24 W | 230 V AC/<br>24 V DC<br>16 A/1,0 A<br>50 Hz/24 W | 230 V AC/<br>36 V DC<br>16 A/1,67 A<br>50 Hz/60 W | 230 V AC/<br>36 V DC<br>16 A/1,67 A<br>50 Hz/60 W |           | 230 V AC<br>16 A/ <sup>.</sup><br>50 Hz | 2/36 V DC<br>1,67 A<br>/60 W |           |
| WiFi     | 100 mW<br>2400 MHz - 2483,5 MHz                  |                                                  |                                                   |                                                   |           |                                         |                              |           |

#### TRADUCTION DE LA NOTICE D'UTILISATION ORIGINALE

#### Table des matières

| 1 | Àp   | ropos de cette notice                                                                       | 86 |
|---|------|---------------------------------------------------------------------------------------------|----|
|   | 1.1  | Symboles sur la page de titre                                                               | 86 |
|   | 1.2  | Explications des symboles et des mentions                                                   | 86 |
| 2 | Des  | scription du produit                                                                        | 87 |
|   | 2.1  | Contenu de la livraison (01)                                                                | 87 |
|   | 2.2  | Robot de tonte (02)                                                                         | 87 |
|   | 2.3  | Symboles sur l'appareil                                                                     | 87 |
|   | 2.4  | Panneau de commande (03)                                                                    | 88 |
|   | 2.5  | Écran                                                                                       | 88 |
|   | 2.6  | Structure de menu                                                                           | 89 |
|   | 2.7  | Station de base (04)                                                                        | 90 |
|   | 2.8  | Batterie                                                                                    | 90 |
|   | 2.9  | Description des fonctions                                                                   | 90 |
|   | 2.10 | Module radio WLAN et appli AL-KO<br>inTOUCH (Robolinho 450/500<br>W/800/1150/700/1200/2000) | 91 |
| 3 | Séd  | curité                                                                                      | 91 |
|   | 3.1  | Utilisation conforme                                                                        | 91 |
|   | 3.2  | Éventuelles utilisations erronées                                                           | 91 |
|   | 3.3  | Dispositifs de sécurité et de protec-<br>tion                                               | 92 |
|   | 3.3  | .1 Entrée des codes PIN et PUK                                                              | 92 |
|   | 3.3  | .2 Capteurs                                                                                 | 92 |
|   | 3.4  | Consignes de sécurité                                                                       | 92 |
|   | 3.4  | .1 Opérateurs                                                                               | 92 |
|   | 3.4  | .2 Équipement de protection indivi-<br>duel                                                 | 92 |
|   | 3.4  | .3 Sécurité des personnes et des animaux                                                    | 93 |
|   | 3.4  | .4 Sécurité de l'appareil                                                                   | 93 |
|   | 3.4  | .5 Sécurité électrique                                                                      | 93 |
| 4 | Мо   | ntage                                                                                       | 93 |
|   | 4.1  | -<br>Déballage de l'appareil                                                                | 93 |
|   | 4.2  | Planifier les zones de tonte (05)                                                           | 93 |
|   | 4.3  | Préparer les zones de tonte                                                                 | 94 |
|   | 4.4  | Mise en place de la station de base<br>(07/a, 17)                                           | 94 |
|   |      |                                                                                             |    |

|   | 4.5  | Installer le câble périphérique                                           | 4 |
|---|------|---------------------------------------------------------------------------|---|
|   | 4.5  | .1 Raccordement du câble périphé-<br>rique à la station de base (07/b) 94 | 4 |
|   | 4.5  | .2 Pose du câble périphérique (05) 94                                     | 4 |
|   | 4.5  | .3 Délimiter les obstacles                                                | 5 |
|   | 4.5  | .4 Délimiter des corridors (05/h) 9                                       | 5 |
|   | 4.5  | .5 Délimiter les pentes (15) 9                                            | 5 |
|   | 4.5  | .6 Établir des réserves de câble (11) 9                                   | 6 |
|   | 4.5  | .7 Erreurs typiques lors de la pose<br>de câble (06)                      | 6 |
|   | 4.6  | Brancher la station de base à l'ali-<br>mentation électrique (08)         | 6 |
|   | 4.7  | Contrôler les connexions à la station de base (08)                        | 6 |
| 5 | Mis  | e en service                                                              | 6 |
|   | 5.1  | Charger la batterie (12) 99                                               | 6 |
|   | 5.2  | Effectuer les réglages de base                                            | 7 |
|   | 5.3  | Régler la hauteur de coupe (14) 9                                         | 7 |
|   | 5.4  | Effectuer une course d'étalonnage                                         |   |
|   |      | automatique                                                               | 7 |
| 6 | Util | isation                                                                   | 8 |
|   | 6.1  | Démarrer manuellement l'appareil 98                                       | 8 |
|   | 6.2  | Interrompre le mode tonte 98                                              | 8 |
|   | 6.3  | Tondre la surface secondaire (05/NF) 98                                   | 8 |
| 7 | Rég  | glages                                                                    | 8 |
|   | 7.1  | Accéder au réglage – Généralités 9                                        | 8 |
|   | 7.2  | Activer/désactiver les sons des touches                                   | 9 |
|   | 7.3  | Activer/désactiver le mode Éco (Ro-<br>bolinho 700/1200/2000)             | 9 |
|   | 7.4  | Régler le capteur de pluie (Robolinho<br>450 W/700/1200/2000)             | 9 |
|   | 7.5  | Régler le programme de tonte 99                                           | 9 |
|   | 7.5  | .1 Régler le programme de tonte –<br>Généralités 99                       | 9 |
|   | 7.5  | 2 Régler les points de départ 99                                          | 9 |
|   | 7.5  | .3 Régler les temps de tonte                                              | 0 |
|   | 7.5  | .4 Mode Passage10                                                         | 1 |
|   | 7.6  | inTOUCH (modèles Robolinho "W")10                                         | 1 |

|    | 7.7    | Tonte des bordures en cas de dé-<br>marrage manuel | 101 |
|----|--------|----------------------------------------------------|-----|
|    | 7.8    | Régler la tonte des surfaces secon-<br>daires      | 101 |
|    | 7.9    | Réglage du contraste de l'écran                    | 101 |
|    | 7.10   | Protection du réglage                              | 101 |
|    | 7.11   | Nouvel étalonnage                                  | 101 |
|    | 7.12   | Retour aux paramètres d'usine                      | 102 |
| 8  | Affi   | icher les informations                             | 102 |
| 9  | Ma     | intenance et entretien                             | 102 |
|    | 9.1    | Nettoyage                                          | 102 |
|    | 9.2    | Contrôle régulier                                  | 103 |
|    | 9.3    | Remplacer les lames de coupe                       | 103 |
| 10 | ) Tra  | insport                                            | 104 |
| 11 | Sto    | ockage                                             | 104 |
|    | 11.1   | Ranger le robot de tonte                           | 104 |
|    | 11.2   | Remisage de la borne de charge-<br>ment (12)       | 104 |
|    | 11.3   | Hibernation du câble périphérique                  | 104 |
| 12 | 2 Élir | mination                                           | 104 |
| 13 | B Aid  | le en cas de pannes                                | 105 |
|    | 13.1   | Corriger les défauts d'appareil et de manipulation | 105 |
|    | 13.2   | Codes d'erreur et leur élimination                 | 107 |
| 14 | Sei    | rvice clients/après-vente                          | 110 |
| 15 | 5 Ga   | rantie                                             | 110 |
| 1  | λı     | PROPOS DE CETTE NOTICE                             |     |

- La notice d'utilisation originale est la version en langue allemande. Toutes les autres versions linguistiques sont des traductions de la notice d'utilisation originale.
- Conserver toujours cette notice de manière à pouvoir la consulter facilement si vous avez besoin d'informations sur l'appareil.
- Si vous cédez l'appareil à un tiers, remettezlui impérativement cette notice.
- Lisez et respectez les consignes de sécurité et les avertissements de la présente notice.

#### 1.1 Symboles sur la page de titre

#### Symbole Signification

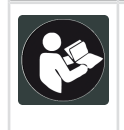

Lire impérativement la présente notice avec attention avant la mise en service. Ceci constitue une condition préalable à un travail sûr et une bonne maniabilité

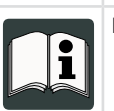

Notice d'utilisation

Manipuler les batteries li-ion avec prudence ! Respecter notamment les consignes de transport, de stockage et d'élimination figurant dans la présente notice d'utilisation !

#### 1.2 Explications des symboles et des mentions

**DANGER** ! Indique une situation de danger immédiat qui, si elle n'est pas évitée, entraîne la mort ou une blessure grave.

**AVERTISSEMENT** ! Indique une situation de danger potentiel qui, si elle n'est pas évitée, pourrait entraîner la mort ou une blessure grave.

**ATTENTION !** Indique une situation de danger potentiel qui, si elle n'est pas évitée, pourrait entraîner des blessures légères ou de gravité movenne.

**ATTENTION !** Indique une situation qui, si elle n'est pas évitée, pourrait entraîner des dommages matériels.

**FIREMARQUE** Instructions spéciales pour une meilleure compréhension et une manipulation correcte.

#### 2 DESCRIPTION DU PRODUIT

La présente documentation décrit un robot de tonte à batterie entièrement automatique, qui se déplace de façon autonome sur une surface de pelouse. La hauteur de coupe est réglable.

#### 2.1 Contenu de la livraison (01)

La livraison comprend tous les articles énumérés ci-dessous. Vérifier si tous les articles sont fournis :

| N°       | Pièce                                          |
|----------|------------------------------------------------|
| 1        | Robot de tonte                                 |
| 2        | Notice succincte                               |
| 3        | Notice d'utilisation                           |
| 4        | Piquets de jardin*                             |
| 5        | Bloc d'alimentation                            |
| 6        | Station de base avec clous taraudeurs (5 pces) |
| 7        | Câble périphérique*                            |
| 8        | Cache d'hiver*                                 |
| * en foi | nction du modèle (voir caractéristiques        |

\* en fonction du modèle (voir caractéristiques techniques)

#### 2.2 Robot de tonte (02)

| N° | Pièce                                                                                     |
|----|-------------------------------------------------------------------------------------------|
| 1  | Champ de commande avec écran (inté-<br>rieur)                                             |
| 2  | Touche STOP (arrête immédiatement<br>l'appareil et les lames de coupe en<br>moins de 2 s) |
| 3  | Contacts de charge                                                                        |
| 4  | Réglage (intérieur) de la hauteur                                                         |
| 5  | Roulettes avant (orientables)                                                             |
| 6  | Plateau de coupe                                                                          |
| 7  | Roue d'entraînement                                                                       |
| 8  | Disque de coupe                                                                           |
| 9  | Vis de fixation                                                                           |
| 10 | Lames de brochage                                                                         |
| 11 | Lame de coupe                                                                             |
| 12 | Logement de la batterie                                                                   |

#### 2.3 Symboles sur l'appareil

| Symbole | Signification                                                        |
|---------|----------------------------------------------------------------------|
| X       | Éloigner les tierces personnes de la zone à risques !                |
|         | Une prudence particulière est re-<br>quise lors de la manipulation ! |
|         | Maintenir à distance les mains et les pieds de l'outil de coupe !    |
| ∎⇔Ť     | Garder une distance de sécurité !                                    |
|         | Lire la notice d'utilisation avant la mise en service !              |
|         | Pour démarrer l'appareil, entrer le code PIN !                       |
|         | Ne pas monter sur l'appareil !                                       |

#### 2.4 Panneau de commande (03)

FR

| N° | Pièce                                                                                                    |
|----|----------------------------------------------------------------------------------------------------|
| 1  | (Touche Home) : Interrompre le<br>mode tonte, l'appareil rejoint la station<br>de base. Il redémarre automatiquement<br>le jour suivant à l'heure de tonte réglée.                                        |
| 2  | Capteur de pluie : Enregistre s'il pleut<br>(voir chapitre 7.4 "Régler le capteur de<br>pluie (Robolinho 450<br>W/700/1200/2000)", page 99).                                                              |
| 3  | Écran : Affiche l'état de fonctionnement<br>actuel de l'appareil, le nom du menu sé-<br>lectionné, ses éléments ainsi que les<br>fonctions à sélectionner (voir <i>chapitre</i><br>2.5 "Écran", page 88). |
| 4  | (Touches fléchées) : Sélection-<br>ner les éléments du menu, augmenter et<br>réduire les valeurs chiffrées, sélection-<br>ner entre les réglages.                                                         |
| 5  | (Touche démarrage/pause) : Démar-<br>rer et arrêter manuellement le mode<br>tonte ou reprendre le mode tonte immé-<br>diatement après avoir appuyé sur <b>()</b> .                                        |
| 6  | (touches de fonction) : Accé-<br>der aux fonctions qui sont affichées ac-<br>tuellement au-dessus de la touche à<br>l'écran.                                                                              |
| 7  | (Touche On/Off) : Allumer et éteindre l'appareil.                                                                                                    |
| 8  | (Touche de menu) : Accéder au me-<br>nu principal.                                                                                                    |

2.5 Écran

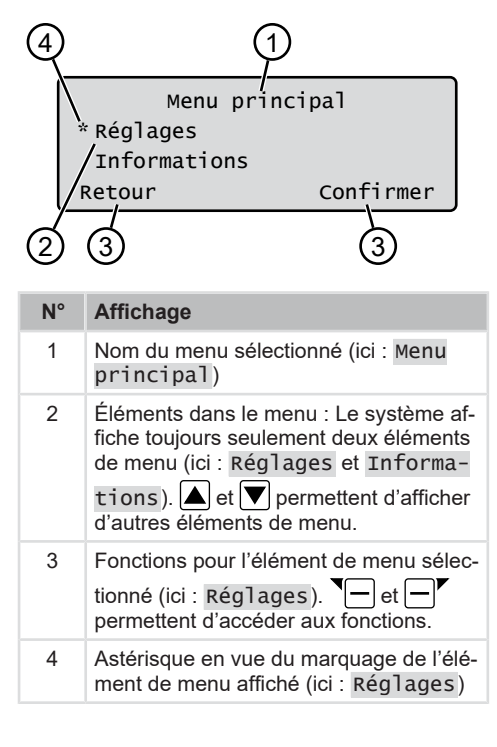

| 2.6 | Structure | de menu |
|-----|-----------|---------|
|-----|-----------|---------|

| Menu<br>principal | Pro-<br>grammes | Programme hebdomadaire voir chapitre 7.5 "Régler le programme de tonte", page 99                               |
|-------------------|-----------------|----------------------------------------------------------------------------------------------------|
|                   |                 | Points d'entrée voir chapitre 7.5.2 "Régler les points de départ", page 99                                     |
|                   |                 | Infos sur le programme voir chapitre 8 "Afficher les informa-<br>tions", page 102                              |
|                   | Réglages        | Heure voir chapitre 5.2 "Effectuer les réglages de base", page 97                                              |
|                   |                 | Date voir chapitre 5.2 "Effectuer les réglages de base", page 97                                               |
|                   |                 | Langue voir chapitre 5.2 "Effectuer les réglages de base", page 97                                             |
|                   |                 | Code PIN voir chapitre 5.2 "Effectuer les réglages de base", page 97                                           |
|                   |                 | Son des touches voir chapitre 7.2 "Activer/désactiver les sons des touches", page 99                           |
|                   |                 | EcoMode voir chapitre 7.3 "Activer/désactiver le mode Éco (Robolinho 700/1200/2000)", page 99 *                |
|                   |                 | Capteur de pluievoir chapitre 7.4 "Régler le capteur de pluie (Ro-<br>bolinho 450 W/700/1200/2000)", page 99 * |
|                   |                 | Tempor. capteur pluie voir chapitre 7.4 "Régler le capteur de pluie (Robolinho 450 W/700/1200/2000)", page 99* |
|                   |                 | Sensib. à la pluie voir chapitre 7.4 "Régler le capteur de pluie<br>(Robolinho 450 W/700/1200/2000)", page 99* |
|                   |                 | inTOUCH voir chapitre 7.6 "inTOUCH (modèles Robolinho "W")", page 101                                          |
|                   |                 | Tondre les bordures voir chapitre 7.7 "Tonte des bordures en cas de démarrage manuel", page 101                |
|                   |                 | Surface secondaire actif/inactif voir chapitre 7.8 "Régler<br>la tonte des surfaces secondaires", page 101     |
|                   |                 | Contraste de l'écran voir chapitre 7.9 "Réglage du contraste de l'écran", page 101                             |
|                   |                 | Protection du réglage voir chapitre 7.10 "Protection du ré-<br>glage", page 101                                |
|                   |                 | Nouvel étalonnage voir chapitre 7.11 "Nouvel étalonnage", page 101                                             |
|                   |                 | Réglages d'usine voir chapitre 7.12 "Retour aux paramètres d'usine", page 102                                  |
|                   | Informa-        | Entretien lames voir chapitre 8 "Afficher les informations", page 102                                          |
|                   | tions           | Matériel voir chapitre 8 "Afficher les informations", page 102                                                 |
|                   |                 | Logiciel voir chapitre 8 "Afficher les informations", page 102                                                 |
|                   |                 | Infos sur le programme voir chapitre 8 "Afficher les informa-<br>tions", page 102                              |
|                   |                 | Pannes voir chapitre 8 "Afficher les informations", page 102                                                   |

\* Robolinho 700/1200/2000

#### 2.7 Station de base (04)

| N° | Pièce                             |
|----|-----------------------------------|
| 1  | Plaque de fond                    |
| 2  | LED pour affichage de l'état      |
| 3  | Contact de charge                 |
| 4  | Touche Home (                     |
| 5  | Borne de charge                   |
| 6  | Puits à câbles                    |
| 7  | Auge de roue                      |
| 8  | Alésage pour clous taraudeurs (9) |
| 9  | Clous taraudeurs                  |
|    |                                   |

\* en fonction du modèle (voir caractéristiques techniques)

#### 2.8 Batterie

Un remplacement de la batterie par l'utilisateur est possible.

**REMARQUE** Charger entièrement la batterie avant la première utilisation. La batterie peut être rechargée à partir de n'importe quel niveau de charge. Le chargement peut être interrompu sans endommager la batterie. La batterie peut uniquement être chargée lorsque l'appareil est allumé.

- La batterie n'est pas fournie totalement chargée. En mode de fonctionnement normal, la batterie est rechargée régulièrement. Pour ce faire, l'appareil rejoint la station de base.
- Le dispositif de surveillance électronique intégré met fin au processus de chargement de manière automatique une fois l'état de charge 100 % atteint.
- Le chargement fonctionne uniquement en cas de contact impeccable des contacts de charge de la station de base avec les surfaces de contact de l'appareil.
- En cas de températures supérieures à 45 °C, le circuit de protection intégré empêche tout chargement de la batterie. Cela empêche tout endommagement de la batterie.
- Si la durée de fonctionnement de la batterie diminue de manière importante malgré une charge complète, remplacer la batterie ellemême.
- Si la batterie s'est déchargée en raison de son ancienneté ou en cas de stockage trop

long par rapport à la limite fixée par le fabricant, celle-ci ne se charge plus. Faire vérifier et le cas échéant, remplacer la batterie et le dispositif de surveillance électronique par un revendeur spécialisé, un technicien ou un concessionnaire AL-KO.

- L'état de la batterie apparaît sur l'afficheur. Contrôler l'état de la batterie au bout d'env. 3 mois de stockage. Pour cela, allumer l'appareil et relever l'état de la batterie sur l'afficheur. Si la batterie n'est plus chargée qu'à env. 30 % ou moins, mettre l'appareil dans la station de base et l'allumer afin de charger la batterie. Si la borne de charge a été retirée pour stocker la station de base (voir chapitre 11.2 "Remisage de la borne de chargement (12)", page 104), commencer par remonter celle-ci en sens inverse et rebrancher la station de base au réseau électrique.
- Si de l'électrolyte s'est échappé dans le compartiment à batterie : Faire réparer l'appareil par un service de maintenance AL-KO !
- Si la batterie a été démontée de l'appareil : En cas de contact des yeux ou des mains avec de l'électrolyte s'étant échappée, les rincer immédiatement à l'eau. Consulter au plus vite un médecin.

#### 2.9 Description des fonctions

#### Déplacement sur la surface de la pelouse

L'appareil se déplace librement dans une zone de tonte délimitée par un câble périphérique. L'orientation de l'appareil s'effectue par des capteurs qui reconnaissent le champ électromagnétique du câble périphérique.

Si l'appareil se heurte à un obstacle, il s'arrête et continue sa course dans une autre direction. Si l'appareil parvient dans une situation dans laquelle le fonctionnement n'est pas possible, ceci est indiqué par un message à l'écran.

**Robolinho 450 W/700/1200/200** : Si l'appareil détecte de l'humidité alors que le capteur de pluie est actif, il rejoint automatiquement la station de base.

#### Mode tonte et mode charge

Les phases de tonte alternent constamment avec les phases de charge. Si pendant la tonte, la charge de la batterie baisse jusqu'à une certaine valeur (affichage : 0 %), l'appareil rejoint la station de base le long du câble périphérique.

Des programmes de tonte sont préconfigurés et peuvent être réglés sur l'appareil ou dans l'appli.

Robolinho

À chaque démarrage du moteur de tonte, son sens de rotation change, ce qui double la durée de vie des lames de coupe.

#### 2.10 Module radio WLAN et appli AL-KO inTOUCH (Robolinho 450/500 W/800/1150/700/1200/2000)

Le robot de tonte est équipé d'un module radio WLAN. Il permet la commande, le réglage et la surveillance conviviales par appli à partir d'un appareil mobile (smartphone, tablette).

**REMARQUE** L'appareil mobile utilisé a besoin d'une liaison Internet pour l'utilisation de l'appli inTOUCH.

**REMARQUE** Afin que le logiciel du robot de tonte soit toujours le plus récent, le robot de tonte doit être connecté par réseau WLAN à l'Internet. L'appli AL-KO inTOUCH signale la disponibilité de nouvelles mises à jour logicielles pour le robot de tonte. Ces mises à jour sont téléchargées automatiquement.

#### Appli inTOUCH d'AL-KO

L'appli inTOUCH d'AL-KO est disponible pour les appareils Android dans le Google Play Store et pour les appareils iOS dans l'Apple App Store :

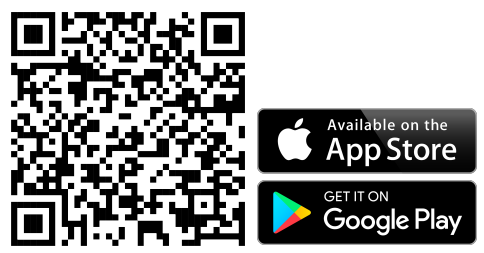

Scannez ce code QR pour savoir comment installer l'application AL-KO inTOUCH sur votre smartphone et obtenir plus d'informations sur votre appareil. Vous pouvez ainsi connecter votre appareil intelligent à Internet.

Après l'installation de l'appli, il faut tout d'abord s'enregistrer.

Au premier démarrage de l'appli, la notice d'installation abrégée s'ouvre automatiquement. Suivez les instructions pour installer le robot de tonte dans le jardin et ensuite pour le connecter à l'appli inTOUCH d'AL-KO.

**REMARQUE** Le robot de tonte se connecte uniquement à un WLAN de 2,4 GHz.

Les réseaux WLAN de 5 GHz ne sont pas pris en charge.

En vue d'une connexion à l'appli AL-KO in-TOUCH, le robot de tonte et le smartphone doivent être à portée d'un routeur avec une intensité de signal suffisante (recommandation : au moins 50%).

- 1. Démarrer l'appli AL-KO inTOUCH.
- Créer un compte utilisateur via « S'ENRE-GISTRER ». Saisir un nom d'utilisateur et un mot de passe.
- 3. Se connecter à l'aide du compte utilisateur créé auparavant.
- 4. Démarrer l'assistant de connexion via « AP-PAREILS » et « NOUVEL APPAREIL ».
- 5. Suivre les autres instructions.

**REMARQUE** Si le robot de tonte se déplace dans une zone du jardin présentant une mauvaise liaison WLAN ou pas de liaison du tout, les réglages de l'appli AL-KO inTOUCH ne sont exécutés que lorsque le robot de tonte se trouve à nouveau dans une zone ayant une bonne qualité de signal. Si l'intensité locale du WLAN ne couvre pas tout le jardin, un répéteur en vente dans le commerce permet d'améliorer la portée de ce réseau.

En présence d'interférences radio, un revendeur avec appli AL-KO inTOUCH installée peut vous aider. Un partage du robot de tonte pour le revendeur doit être activé via l'appli AL-KO in-TOUCH.

Outre l'accès à distance à des robots de tonte connectés, l'appli AL-KO inTOUCH prévoit d'autres fonctions, comme par ex. l'enregistrement du produit, des conseils de jardinage, des conseils botaniques, ou des notifications de type Push en cas défaillance.

#### 3 SÉCURITÉ

#### 3.1 Utilisation conforme

Le présent appareil est exclusivement destiné à une utilisation domestique. Toute autre utilisation ainsi que les modifications ou transformations non autorisées sont considérées comme une utilisation non conforme avec, pour conséquence, la nullité de la garantie de conformité et le rejet de toute responsabilité du constructeur en cas de dommages causés à l'utilisateur ou à des tiers. Voici les limites d'utilisation de l'appareil :voir caractéristiques techniques.

#### 3.2 Éventuelles utilisations erronées

Cet appareil n'est pas conçu pour une utilisation dans les aires publiques, les parcs, les centres

sportifs ou pour les activités agricoles et forestières.

#### 3.3 Dispositifs de sécurité et de protection

AVERTISSEMENT ! Risque de blessures. Des dispositifs de sécurité et de protection défectueux et hors service risquent d'entraîner des blessures graves.

- Faites réparer des dispositifs de sécurité et de protection défectueux.
- Ne mettez jamais les dispositifs de sécurité et de protection hors service.

#### 3.3.1 Entrée des codes PIN et PUK

L'appareil peut uniquement être démarré par l'entrée d'un code PIN (numéro d'identification personnel). Ceci empêche une mise en marche par des personnes non autorisées. Le PIN par défaut est 0000. Un changement de PIN est possible, voir *chapitre 5.2 "Effectuer les réglages de base", page 97.* 

Si le code PIN est entré 3 fois incorrectement, la saisie du code PUK (Personal Unlocking Key, en français code de déblocage personnel) est nécessaire. Si celui-ci est également entré incorrectement, il faut attendre 24 heures jusqu'à l'entrée suivante.

 conservez les codes PIN et PUK hors de portée de toutes personnes non autorisées.

#### 3.3.2 Capteurs

L'appareil est équipé de plusieurs capteurs de sécurité. Après avoir été mis hors service par un capteur de sécurité, il ne redémarre pas automatiquement. Le message d'erreur est affiché à l'écran et il doit être acquitté. Il faut éliminer le motif de déclenchement du capteur.

#### Capteur de levage

Si l'appareil est soulevé pendant le fonctionnement, l'entraînement est éteint et les lames de coupe sont arrêtées.

#### Capteurs de choc pour la détection d'obstacle

L'appareil est équipé de capteurs, qui, en cas de contact avec un obstacle, font en sorte de modifier la trajectoire de l'appareil. En cas de heurt avec un obstacle, la partie supérieure du boîtier se décale légèrement et le capteur de choc se déclenche.

#### Capteur d'inclinaison de la trajectoire/latérale

Si dans le sens de la marche, une pente ascendante / descendante ou une position inclinée latérale plus importante que le réglage de l'appareil est atteinte, l'appareil fait demi-tour ou modifie sa trajectoire.

#### Capteur de pluie

Selon le modèle, l'appareil est équipé d'un capteur de pluie qui, à l'état activé, interrompt le processus de tonte en cas de pluie et assure que l'appareil rejoigne la station de base (voir caractéristiques techniques).

**REMARQUE** L'appareil peut fonctionner de manière fiable à proximité immédiate d'autres robots de tonte. Le signal utilisé dans le câble périphérique correspond au standard défini par la Fédération européenne des fabricants d'appareils de jardin (EGMF) en matière d'émissions électromagnétiques.

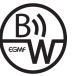

#### Capteur de gel

L'appareil est équipé d'un capteur de gel qui, en cas de basses températures, émet une notification sur l'appareil ou une alerte dans l'application AL-KO inTOUCH (voir caractéristiques techniques). La température pour la notification est configurable.

#### 3.4 Consignes de sécurité

#### 3.4.1 Opérateurs

- Les jeunes de moins de 16 ans, les personnes ayant des capacités physiques, sensorielles ou mentales diminuées ou ne possédant pas l'expérience ou le savoir-faire ainsi que les personnes n'ayant pas lu la notice d'utilisation ne sont pas autorisées à utiliser l'appareil. Respectez l'éventuelle réglementation de sécurité nationale sur l'âge minimum de l'opérateur.
- L'appareil ne doit pas être utilisé sous l'emprise de l'alcool, de drogues ou de médicaments.

#### 3.4.2 Équipement de protection individuel

- Pour éviter les blessures, porter des vêtements et un équipement de protection conformes.
- L'équipement de protection individuelle est composé de :
  - pantalon long et chaussures rigides.
  - Pour la maintenance et l'entretien : gants de protection.

#### 3.4.3 Sécurité des personnes et des animaux

En cas de zones accessibles publiquement, il convient de placer autour de la zone de tonte des avertissements dotés du contenu suivant :

ATTENTION ! Tondeuse automatique en service ! Ne pas s'approcher de l'appareil ! Surveiller les enfants !

- Pendant le fonctionnement, assurez que des enfants et des personnes ne séjournent pas à proximité de l'appareil ou sur celui-ci et ne jouent pas avec l'appareil.
- Il est interdit de s'asseoir sur l'appareil et de passer la main dans la lame de coupe !
- Éloignez le corps et les vêtements de l'outil de coupe.

#### 3.4.4 Sécurité de l'appareil

- Avant le travail, assurez qu'aucun objet (par ex. des branches, des débris de verre, des pièces métalliques et des vêtements, des pierres, du mobilier de jardin, des ustensiles de jardin ou des jouets) ne se trouvent pas dans la zone de travail de l'appareil. Ceux-ci peuvent endommager les lames de coupe de l'appareil ou être endommagés par l'appareil.
- Utilisez l'appareil uniquement dans les conditions suivantes :
  - L'appareil n'est pas encrassé.
  - L'appareil ne présente aucun dommage ni usure.
  - Tous les éléments de commande fonctionnent.
  - La station de base et le bloc d'alimentation ainsi que leurs câbles d'alimentation sont intacts et ils fonctionnent.
- Remplacez toujours les pièces défectueuses par des pièces de rechange d'origine du fabricant.
- Faites réparer l'appareil s'il a été endommagé.
- L'utilisateur de l'appareil est responsable en cas d'accidents de l'appareil avec d'autres personnes ou de dégâts liés à leurs biens.

#### 3.4.5 Sécurité électrique

- N'utilisez jamais l'appareil si en même temps, un arroseur est en service sur la surface de tonte.
- Ne projetez pas d'eau sur l'appareil.
- Ne pas ouvrir l'appareil.

#### 4 MONTAGE

#### 4.1 Déballage de l'appareil

- 1. Ouvrir l'emballage avec précaution.
- Retirer avec précaution tous les composants de l'emballage et vérifier l'absence de dommages survenus durant le transport.
   Remarque: En cas d'avaries survenues durant le transport, veuillez le signaler immédiatement à votre revendeur spécialisé ou concessionnaire AL-KO.
- Contrôler le contenu de la livraison, voir chapitre 2.1 "Contenu de la livraison (01)", page 87.

Si vous réexpédiez l'appareil, conservez l'emballage original et les papiers d'accompagnement. Ceux-ci sont également nécessités pour le retour de l'appareil.

#### 4.2 Planifier les zones de tonte (05)

#### Emplacement de la station de base (05/1)

- Chemin le plus court possible vers la plus grande surface de tonte
- Sol plat
- Protégé contre le rayonnement direct du soleil et les fortes intempéries
- Possibilités de branchement pour l'alimentation électrique
- Accessibilité libre pour le robot de tonte

#### Pose du câble périphérique (05)

Le câble périphérique doit être posé en une boucle ininterrompue dans le sens des aiguilles d'une montre.

#### Corridors entre les zones de tonte (05/h)

Un corridor est une zone étroite dans la surface de pelouse, qui peut servir à relier deux zones de tonte.

### Surface principale et surface(s) secondaire(s) (05)

- Surface principale (05/HF) : Est la surface de pelouse dans laquelle la station de base se trouve et qui peut être tondue automatiquement sur toute la surface par l'appareil.
- Surface secondaire (05/NF) : Si une surface de pelouse à laquelle l'appareil ne peut pas accéder à partir de la surface principale, porter alors l'appareil le cas échéant à la main sur la surface secondaire. Les surfaces secondaires peuvent être tondues en fonctionnement manuel.

La surface principale comme la secondaire sont cependant délimitées par le même câble périphérique ininterrompu.

#### Position des points de départ (05/X0 – 05/X3)

L'appareil se déplace à l'heure de tonte déterminée le long du câble périphérique jusqu'au point de départ déterminé, où il commence à tondre.

Des points de départ vous permettent de définir quelles zones de la surface de tonte doivent être tondues de manière accrue.

#### 4.3 Préparer les zones de tonte

- Contrôler si la surface de pelouse est plus grande que la puissance surfacique de l'appareil. En cas de surface de pelouse trop grande, on obtient une pelouse tondue de manière irrégulière. Le cas échéant, réduire la surface de pelouse à tondre.
- Avant le montage de la station de base et du câble périphérique ainsi que la mise en service de l'appareil : Tondre la surface de pelouse avec une tondeuse à basse hauteur de coupe.
- Supprimer les obstacles sur la surface de pelouse ou les délimiter avec le câble périphérique (voir chapitre 4.5.3 "Délimiter les obstacles", page 95) :
  - obstacles plats sur lesquels l'appareil roule et qui peuvent endommager les lames de coupe (par ex. pierres plates, passages de la surface de pelouse à la terrasse ou allées, plaques, bordures etc.)
  - Trous et bosses dans la surface de pelouse (par ex. taupinières, trous de fouissement, pommes de pin, fruits tombés etc.)
  - Pentes montantes ou descendantes abruptes de valeurs supérieures aux valeurs indiquées dans les données techniques
  - Points d'eau (par ex. étangs, ruisseaux, piscines etc.) et leur délimitation par rapport à la surface de pelouse
  - Buissons et haies pouvant devenir plus large

### 4.4 Mise en place de la station de base (07/a, 17)

- Placer la station de base (05/1) perpendiculairement à la position prévue du câble périphérique et de la manière suivante :
  - À plein-pied (à contrôler avec un niveau à bulle)
  - Entrée et sortie droite et plane
  - Non cintré excessivement (en cas de vissage des clous taraudeurs, la borne de chargement ne doit pas se couder ni s'incliner)
- 2. Fixer la station de base (07/2) au sol avec quatre clous taraudeurs (07/1).

La station de base peut également être placée en dehors de la surface de pelouse (17). Pour ce faire, le câble périphérique doit être posé comme indiqué dans le graphique.

#### 4.5 Installer le câble périphérique

**REMARQUE** Selon le modèle, si le câble périphérique compris dans la livraison est trop court, vous pouvez acheter un câble de rallonge auprès de votre revendeur spécialisé ou concessionnaire AL-KO.

#### 4.5.1 Raccordement du câble périphérique à la station de base (07/b)

- 1. Ôter le câble périphérique (07/4) de l'emballage.
- Ôter le capot du puits à câbles (07/3) sur la connexion (07/A).
- Dénuder l'extrémité du câble périphérique (07/6) et l'introduire dans la borne (07/7).
- 4. Fermer la borne.
- Guider le câble périphérique à travers la décharge de traction (07/5) avec une réserve de câble hors du puits à câbles.

**REMARQUE** La réserve de câble permet de réaliser aussi encore des petites corrections ultérieurement sur le guidage de câble.

6. Mettre en place le capot du puits à câbles.

#### 4.5.2 Pose du câble périphérique (05)

Le câble périphérique peut aussi bien être posé sur la pelouse qu'à 10 cm sous le gazon. La pose sous le gazon peut être réalisée par le revendeur spécialisé.

Les deux variantes peuvent être combinées l'une avec l'autre.

ATTENTION ! Danger d'endommagement du câble périphérique. Si le câble périphérique est endommagé ou sectionné, la transmission des signaux de commande vers l'appareil n'est plus possible. Dans ce cas, il faut réparer ou remplacer le câble périphérique. Les câbles périphériques sont disponibles chez AL-KO.

- Posez le câble périphérique toujours directement sur le sol. Si nécessaire, le fixer avec un piquet de jardin supplémentaire.
- Protégez le câble périphérique contre les détériorations lors de la pose et lors du fonctionnement.
- Ne creusez pas et ne verticoupez pas à proximité du câble périphérique.
- Fixer le câble périphérique à espaces réguliers à l'aide de piquets de jardin ou le poser de manière enterrée (à 10 cm de profondeur max.).
- Poser le câble périphérique autour des obstacles : voir chapitre 4.5.3 "Délimiter les obstacles", page 95.
- Établir des corridors entre les différentes surfaces de tonte : voir chapitre 4.5.4 "Délimiter des corridors (05/h)", page 95.
- Délimiter par rapport aux grandes pentes ascendantes ou descendantes : voir chapitre 4.5.5 "Délimiter les pentes (15)", page 95.
- Établir des réserves de câble : voir chapitre 4.5.6 "Établir des réserves de câble (11)", page 96.
- Après la pose complète, raccorder le câble périphérique au branchement (07/B) de la station de base : voir chapitre 4.5.1 "Raccordement du câble périphérique à la station de base (07/b)", page 94.

#### 4.5.3 Délimiter les obstacles

Selon l'environnement de la zone de travail, le câble périphérique doit être posé à des écarts différents des obstacles. Pour calculer l'écart correct, utilisez la règle détachable de l'emballage.

**REMARQUE** Les délimitations sont seulement nécessaires si elles ne peuvent pas être reconnues par les capteurs de choc de l'appareil. Éviter trop de délimitations ou celles superflues. Les contreforts de moins de 6 cm doivent être délimités, car ils risquent de provoquer des endommagements de l'appareil.

### Écart par rapport aux murs, aux clôtures, aux parterres : 20 cm min. (05)

L'appareil se déplace avec un décalage vers l'extérieur de 20 cm le long du câble périphérique. Pour cette raison, poser le câble périphérique par rapport aux murs, aux clôtures, aux parterres etc. avec un écart d'au moins 20 cm.

### Écarts par rapport aux bordures de terrasse et aux allées pavées (09)

Lorsque la bordure de terrasse ou d'allée est plus haute que la surface de pelouse, il faut respecter un écart d'au moins 20 cm. Si la bordure de terrasse ou d'allée est à la même hauteur que la surface de pelouse, le câble peut être posé exactement sur la bordure.

### Écart des obstacles par rapport au câble périphérique (05)

Si les câbles périphériques sont posés regroupés exactement en partant de l'obstacle ou vers celui-ci, c.-à-d. à un écart de 0 cm, l'appareil roule sur le câble périphérique. Ce faisant, ne pas croiser les câbles périphériques (06/c), mais les poser en parallèle (05/e).

### Pose du câble périphérique autour des angles (05, 10)

- Dans le cas des angles allant vers l'intérieur (10/a) : Poser le câble périphérique en diagonale, afin d'éviter un empêtrement de l'appareil dans l'angle.
- En présence d'angles extérieurs présentant des obstacles (10/b) : Poser le câble périphérique en pointe, afin d'éviter une collision de l'appareil avec l'angle.
- En présence d'angles extérieurs sans obstacles (05/j) : Poser le câble périphérique en angle à 90°.

#### 4.5.4 Délimiter des corridors (05/h)

Les écarts suivants doivent être respectés dans le corridor :

- Largeur globale : au moins 60 cm
- Écart du câble périphérique par rapport au bord : 20 cm
- Écart entre les câbles périphériques : au moins 20 cm

#### 4.5.5 Délimiter les pentes (15)

Les pentes supérieures aux valeurs indiquées dans les données techniques doivent être délimitées avec le câble périphérique (45 % = 45 cm de pente par 1 m à l'horizontale) (voir caractéristiques techniques). FR

de respecter un écart de 50 cm jusqu'à une déclivité de 20 %. Si la pente au niveau d'un bord extérieur de la zone de travail est supérieure à 20 % à un endroit, le câble périphérique doit être posé à une distance de 20 cm sur terrain plat avant l'amorce de la pente.

#### 4.5.6 Établir des réserves de câble (11)

Pour pouvoir déplacer la station même après l'agencement de la zone de tonte ou pour pouvoir élargir celle-ci, il convient de prévoir des réserves de câbles à des intervalles réguliers du câble périphérique.

Le nombre de réserves de câble peut varier selon l'appréciation de chacun.

**REMARQUE** Ne pas créer de boucles ouvertes pour les réserves de câbles.

- Guider le câble périphérique autour du piquet de jardin actuel (11/1), puis en le faisant retourner vers le piquet de jardin précédent (11/3).
- Guider ensuite le câble périphérique à nouveau vers le piquet de jardin actuel. Une boucle se crée. Les câbles doivent être posés étroitement les uns auprès des autres.
- Le cas échéant, fixer au sol la boucle en utilisant un piquet de jardin supplémentaire (11/2) au milieu.

### 4.5.7 Erreurs typiques lors de la pose de câble (06)

- Les réserves de câble périphérique ne sont pas posées en une boucle oblongue régulière (06/a).
- Le câble périphérique n'est pas posé de manière adéquate autour des angles (06/b).
- Le câble périphérique est croisé et/ou non posé dans le sens des aiguilles d'une montre (06/c).
- Le câble périphérique est posé de manière trop imprécise, de sorte que les zones de bord de la surface de pelouse ne peuvent pas être tondues (06/d).
- Lors du guidage à partir du bord vers un obstacle et de retour vers celui-ci, le câble périphérique n'est pas posé en position couchée directement juxtaposée à l'intérieur de la surface de pelouse (06/e).
- Les points de départ sont définis trop loin de la station de base (06/f).

- Le câble périphérique est posé au-delà de la bordure de la surface de pelouse (06/g).
- À la pose du câble périphérique, celui-ci est installé à 20 cm au-dessous de l'écart minimal pour les corridors (06/h).
- Le câble périphérique est posé trop près, c'est-à-dire avec un écart inférieur à 20 cm, par rapport aux obstacles infranchissables (06/i).

### 4.6 Brancher la station de base à l'alimentation électrique (08)

- Placer le bloc d'alimentation (08/4) dans un endroit sec et protégé contre le rayonnement direct du soleil à proximité suffisante de la station de base (08/1).
- Relier le câble basse tension du bloc d'alimentation (08/5) et le câble de la station de base (08/6) l'un avec l'autre.
- Brancher la fiche du bloc d'alimentation (08/2) dans une prise (08/3).

**REMARQUE** Nous recommandons de brancher le bloc d'alimentation au réseau électrique via un disjoncteur de protection FI avec un courant de fuite nominal < 30 mA.

#### 4.7 Contrôler les connexions à la station de base (08)

- 1. Contrôler si la LED est allumée sur la face avant de la borne de charge (13/1). Dans le cas contraire :
  - Débrancher la fiche secteur.
  - Contrôler l'assise correcte de toutes les jonctions de branchement de l'alimentation électrique et du câble périphérique ou l'absence de détériorations.

#### Affichage d'état LED

| LED   | États de service                                                             |  |
|-------|------------------------------------------------------------------------------|--|
| Jaune | <ul> <li>S'allume si l'alimentation élec-<br/>trique est intacte.</li> </ul> |  |

#### 5 MISE EN SERVICE

Ce chapitre décrit les actions et les réglages qui sont nécessaires pour mettre l'appareil en service pour la première fois. Pour tous les autres réglages voir *chapitre 7 "Réglages", page 98*.

#### 5.1 Charger la batterie (12)

En mode de fonctionnement normal, la batterie de l'appareil est rechargée régulièrement de manière automatique. **REMARQUE** Charger entièrement la batterie avant la première utilisation. La batterie peut être rechargée à partir de n'importe quel niveau de charge. Le chargement peut être interrompu sans endommager la batterie. La batterie peut uniquement être chargée lorsque l'appareil est allumé.

- Poser l'appareil (12/1) dans la station de base (12/3) de sorte que les surfaces de contact de l'appareil touchent les contacts de charge de la station de base.
- 2. Allumer l'appareil avec 😃.
- 3. L'écran sur l'appareil affiche Batterie en charge. Sinon : voir chapitre 13 "Aide en cas de pannes", page 105.

#### 5.2 Effectuer les réglages de base

- 1. Ouvrir le capot de protection.
- 2. Allumer l'appareil avec U. Le firmware, le code et le modèle s'affichent.
- Dans le menu pour la sélection de la langue, sélectionner la langue à l'aide de ou de

▼ et valider avec -.

 Dans le menu Se connecter > Saisir code PIN, saisir le code PIN prédéfini 0000. Pour ce faire, sélectionner le chiffre 0

successivement à l'aide de  $\blacktriangle$  ou de  $\bigtriangledown$ , puis les valider respectivement à l'aide de

Après l'entrée du code PIN, l'accès est libéré.

- 5. Dans le menu Modifier le code PIN :
  - sous Saisir le nouveau code PIN, saisir un nouveau code PIN à quatre caractères de votre choix. Pour ce faire, sélectionner l'un après l'autre un

chiffre avec  $\bigtriangleup$  ou  $\bigtriangledown$ , puis les valider respectivement avec  $\frown$ .

- Sous Répéter le nouveau code PIN, saisir une nouvelle fois le nouveau code PIN. Lorsque les deux saisies sont identiques, Modification code PIN OK s'affiche.
- 6. Dans le menu Saisir la date, saisir la date actuelle (format : JJ.MM.20AA). Pour ce faire, sélectionner l'un après l'autre un

chiffre avec  $\blacktriangle$  ou  $\bigtriangledown$ , puis les valider respectivement avec  $\frown$ .

 Dans le menu Saisir l'heure > Format 24 h, saisir l'heure actuelle (format : HH:MM). Pour ce faire, sélectionner l'un

après l'autre un chiffre avec 🔺 ou 💌, puis

les valider respectivement avec

Les réglages de base sont terminés. L'état Non étalonné. Appuyer sur la touche START s'affiche.

#### 5.3 Régler la hauteur de coupe (14)

La hauteur de coupe est réglable manuellement progressivement de 25 à 55 mm.

**REMARQUE** Une hauteur de coupe de 55 mm est recommandée pour la course d'étalonnage (voir chapitre 5.4 "Effectuer une course d'étalonnage automatique", page 97) ainsi que pour la programmation des points de départ (voir chapitre 7.5.2 "Régler les points de départ", page 99).

- 1. Ouvrir le capot (14/1).
- Régler la hauteur de coupe (la hauteur de coupe actuelle est indiquée en millimètres dans la fenêtre d'inspection (14/3)) :
  - Augmenter la hauteur de coupe (c.-à-d. la hauteur de pelouse) : Tourner le bouton tournant (14/2) dans le sens des aiguilles d'une montre (14/+).
  - Réduire la hauteur de coupe (c.-à-d. la hauteur de pelouse) : Tourner le bouton tournant (14/2) dans le sens inverse des aiguilles d'une montre (14/–).
- 3. Fermer le capot.

#### 5.4 Effectuer une course d'étalonnage automatique

**REMARQUE** Préalablement à la mise en service, exécutez une course d'étalonnage (voir chapitre 5.4 "Effectuer une course d'étalonnage automatique", page 97) ou l'apprentissage des points de départ (voir chapitre 7.5.2 "Régler les points de départ", page 99).

#### Mettre l'appareil en position initiale (13)

- 1. A l'intérieur de la surface de tonte, mettre l'appareil sur la position initiale :
  - au moins 1 m à gauche et 1 m devant la station de base
  - orienté avec la face avant vers le câble périphérique

#### Démarrer la course d'étalonnage

- Vérifier qu'aucun obstacle ne se trouve dans la zone de mouvement prévue de l'appareil. L'appareil doit pouvoir rouler sur le câble périphérique avec les deux roues avant en même temps. Éliminer d'éventuels obstacles ou poser temporairement les câbles vers l#intérieur (au moins 35 cm nécessaire).
- 2. Démarrer l'appareil avec **I**►. À l'écran s'affiche le message :
  - Avertissement ! L'entraînement démarre
  - Étalonnage, Phase [1]

#### Pendant la course d'étalonnage

Afin de calculer l'intensité du signal dans le câble périphérique, l'appareil se déplace tout d'abord deux fois de manière droite sur le câble périphérique, pour rejoindre ensuite la station de base et s'y arrêter.

- À l'écran s'affiche le message Étalonnage terminé.
- La batterie est chargée.

**REMARQUE** L'appareil doit s'arrêter à son entrée dans la station de base. Si à l'entrée dans la station de base, l'appareil ne touche pas les contacts, il continue de rouler sur le câble périphérique. Lorsque l'appareil roule à travers la station de base, l'opération d'étalonnage a échoué. Dans ce cas, il faut mieux aligner la station de base et répéter l'opération d'étalonnage.

#### Après la course d'étalonnage

La durée de tonte actuelle préréglée s'affiche.

Pour tous les autres réglages voir chapitre 7 "Réglages", page 98.

#### Robolinho

**REMARQUE** Afin d'assurer un fonctionnement correct et de réduire les messages d'erreur, mesurer la longueur de boucle avec la fonction « Programmation des points d'entrée ».

#### **6 UTILISATION**

#### 6.1 Démarrer manuellement l'appareil

- Allumer l'appareil avec U. Pour une tonte imprévue : voir chapitre 7.7 "Tonte des bordures en cas de démarrage manuel", page 101.
- 2. Démarrer manuellement l'appareil avec [].

- 6.2 Interrompre le mode tonte
- Robolinho : Enfoncer 🛆 sur l'appareil.
- Robolinho 450 W/700/1200/2000 : Enfoncer
   sur la station de base (12/4) ou sur l'appareil.

L'appareil rejoint automatiquement la station de base. Il efface le plan de tonte de la journée actuelle et il redémarre le jour suivant à l'heure réglée.

- Enfoncer []> sur l'appareil.
   Le mode tonte est interrompu pendant une demi-heure.
- Enfoncer (U) sur l'appareil.
   L'appareil s'éteint.

**REMARQUE** Dans les situations dangereuses, l'appareil peut être arrêté avec la touche STOP (12/2).

#### 6.3 Tondre la surface secondaire (05/NF)

- 1. Soulever l'appareil et le poser à la main sur la surface secondaire.
- 2. Allumer l'appareil avec [U].
- 3. Accéder au menu principal avec =.
- 4. 🔺 ou 💙 \* Réglages 🚽
- 5. ▲ ou ▼ \* Tondre la surface secondaire - ▼
- Sélectionner le temps de tonte avec ▲ ou
   ▼.
- 7. Démarrer manuellement l'appareil avec I▶.

Selon le réglage : L'appareil tond pendant le temps réglé et il s'arrête ensuite ou il tond jusqu'à ce que la batterie soit vide.

Après la tonte de la surface secondaire, remettre l'appareil à la main dans la station de base.

#### 7 RÉGLAGES

#### 7.1 Accéder au réglage – Généralités

 Accéder au menu principal avec .
 Remarque: L'astérisque \* devant l'élément du menu indique qu'il est sélectionné actuellement.

2. 🔺 ou 💌 \* Réglages 🚽

#### Réglages

- Avec ▲ ou ▼, sélectionner un élément de menu souhaité et valider avec ▼.
- Effectuer les réglages. *Remarque:* Les éléments de menu sont décrits aux sections ci-après.
- 5. Avec , revenir au menu principal.

**REMARQUE** Autres éléments de menu : voir chapitre 5.2 "Effectuer les réglages de base", page 97.

#### 7.2 Activer/désactiver les sons des touches

- 1. ▲ ou ▼ \* Son des touches -
- 2. Activer/désactiver les sons des touches :
  - ▲ ou ▼ Activer − : Activer les sons des touches.
    - A ou Désactiver : Désactiver les sons des touches.

#### 7.3 Activer/désactiver le mode Éco (Robolinho 700/1200/2000)

Au mode Éco, l'appareil passe au mode économique en énergie. Ceci réduit la consommation en énergie et les émissions de bruit.

**REMARQUE** Déconseillé et/ou éventuellement impossible en cas d'herbe haute et dense ainsi qu'en cas de gazon épais.

- 1. ▲ ou ▼ \* EcoMode −
- 2. Activer/désactiver le mode Éco :
  - Activer : Activer le mode Éco.
  - Désactiver : Désactiver le mode Éco.

#### 7.4 Régler le capteur de pluie (Robolinho 450 W/700/1200/2000)

**REMARQUE** Une tonte effectuée lorsque l'herbe est sèche réduit les saletés. En activant le capteur de pluie et en réglant une temporisation, il est possible d'empêcher que l'appareil tonde alors que l'herbe est mouillée.

Si le capteur de pluie est activé, l'appareil rejoint la station de base lorsqu'il commence à pleuvoir. Il y reste jusqu'à ce que le capteur de pluie soit séché. Il attend encore le temps réglé comme temporisation avant de poursuivre le mode tonte. La sensibilité du capteur de pluie est réglable.

- 1. ▲ ou ▼ \* Capteur de pluie −
- 2. Activer/désactiver le capteur de pluie :
  - Activer Activer : Activer le capteur de pluie.
  - • ou **Désactiver** : Désactiver le capteur de pluie.
- 3. Réglage de la temporisation du capteur de pluie :
  - ou tempor. capteur pluie
  - xx heures xx minutes Sélectionner la temporisation souhaitée à l'aide de ou de et valider avec
     Y.
- 4. Réglage de la sensibilité du capteur de pluie :
  - ▲ou▼\*Sensib. à la pluie ─▼
  - Sélectionner la sensibilité souhaitée à l'aide de ou de et valider avec
     Y.
- 7.5 Régler le programme de tonte

#### 7.5.1 Régler le programme de tonte – Généralités

- 1. Accéder au menu principal avec =.
- 2. 🔺 ou 💙 \* Programmes 🗕
- Avec ▲ ou ▼, sélectionner un élément de menu et valider avec − .
- Effectuer les réglages. *Remarque:* Les éléments de menu sont décrits aux sections ci-après.

#### 7.5.2 Régler les points de départ

#### Apprentissage des points de départ

- 1. Mettre l'appareil dans la station de base.
- 2. Allumer l'appareil avec U.
- 3. Accéder au menu principal avec =.
- 4. 🔺 ou 💙 \* Programmes 🗕
- 5. 🔺 ou 💙 \* Points d'entrée 🚽
- 6. ▲ ou ▼ \* Apprentissage des points de départ −

- A ou ▼ \* Démarrer une course d'apprentissage des points de départ ▼:
  - ▲ ou ▼ Démarrer ─ . L'appareil roule le long du câble périphérique.
  - ou V Ici V, lorsque l'appareil est arrivé au point de départ souhaité. Le point de départ est enregistré.
- au V Définition du point de départ 1 V, lorsqu'aucun point de départ n'a été déterminé lors de la course d'étude. Si aucun point de départ n'a été déterminé ici, les points de départ sont déterminés automatiquement.
- 9. Ou Point de départ x : XX m
   , lorsque le dernier point de départ a été atteint.

#### Déterminer manuellement des points de départ (05)

Le premier point de départ (05/X0) est préréglé et il se trouve 1 m à droite de la station de base. Après ce point, il est possible de programmer d'autres points de départ (voir caractéristiques techniques).

En déterminant les points de départ, il convient de veiller à :

- Ne pas définir les points de départ trop loin de la station de base et/ou trop près les uns des autres (06/f).
- Utiliser uniquement autant de points de départ que nécessaire.
- 1. 🔺 ou 💌 \* Points d'entrée 🗕
- 2. ▲ ou ▼ \* Point X1 à [020m] -Sélectionner l'un après l'autre un chiffre avec

▲ ou ▼ et valider respectivement avec

3. ▲ ou ▼ \* Point X2 à [075m] − Sélectionner l'un après l'autre un chiffre avec

▲ ou ▼ et valider respectivement avec

- 4. Si nécessaire, définir d'autres points de départ.
- 5. Avec  $\blacksquare$ , revenir au menu principal.

#### 7.5.3 Régler les temps de tonte

**REMARQUE** Entre la programmation des temps de tonte et le démarrage de la tonte doivent s'écouler au moins 30 min. Si ce n'est pas le cas, l'appareil ne redémarre pas avant 30 min après le dernier actionnement d'une touche.

Les jours et les heures auxquels l'appareil doit tondre sont réglés à l'élément de menu Programme hebdomadaire. Le cas échéant, adaptez ces réglages à la taille de votre jardin. Si au bout d'environ une semaine, des zones non tondues sont encore visibles, augmentez les temps de tonte.

- 1. ▲ ou ▼ \* Programme hebdomadaire
  - ou trous les jours [X] : L'appareil tond chaque jour aux heures indiquées. Si « Tous les jours [] » est affiché, l'appareil tond alors uniquement les jours de la semaine définis.
  - Oul X \* Lundi [X]...\* Dimanche
     [X] : L'appareil tond le jour réglé de la semaine aux heures indiquées. Si par ex.
     Lundi [] est affiché, l'appareil ne tond pas ce jour-là.
  - Oul Modifier Activer [X]
     Ou désactiver [] le jour respectif, régler les temps, le type de tonte et les points de départ.
- 2. Réaliser les réglages pour tous les jours ou pour la journée respective :
  - p. ex. \*[M] 07:00-10:00 [?] : Tonte normale [M] de 07h00 à 10h00 avec point de départ 0 à 9 [?] variant automatiquement.
  - p. ex. \* [R] 16:00-18:00 [1] : L'appareil démarre la tonte des bordures [R] à 16h00 et il roule le long de la totalité du câble périphérique. Ensuite commence la tonte de surfaces au point de départ 1 [1]. À 18h00 et/ou dès que la batterie est déchargée, l'appareil rejoint la station de base.
  - **▲** ou **▼** Modifier **- \*** : Modifier le réglage sélectionné.
  - Oul Suivant '' : Valider le réglage modifié et passer au réglage suivant.

3. a ou Enregistrer - : Enregistrer tous les réglages de l'élément de menu.

#### 7.5.4 Mode Passage

Le mode Passage assure un meilleur résultat de tonte dans les passages étroits.

- Définir le point de départ dans le passage étroit (voir la section « Régler les points de départ »).
- Démarrer à partir du point de départ défini au mode Passage (voir la section « Régler le programme de tonte »).
  - p. ex. \* [P] 16:00-18:00 [3] : L'appareil démarre à 16 h 00 avec le mode Passage [P] et il commence la tonte au point de départ 3 [3]. À 18 h 00 et/ou dès que la batterie est déchargée, l'appareil rejoint la station de base.

#### 7.6 inTOUCH (modèles Robolinho "W")

Une connexion existante vers une passerelle peut être coupée. L'appareil est ainsi disponible pendant 30 minutes pour un nouvel établissement de la connexion.

**REMARQUE** Afin d'établir ultérieurement une connexion, il faut commencer par couper de nouveau la connexion même si l'appareil n'était pas connecté auparavant avec une passerelle.

- 1. ▲ ou ▼ \*intouch ─
- 2. Couper la connexion L'appareil indique : Terminé.
- 3. Valider avec et retourner au menu.

#### 7.7 Tonte des bordures en cas de démarrage manuel

Pour le démarrage manuel, vous pouvez régler ici que l'appareil commence par tondre les bordures.

Effectuer la tonte des bordures aux heures de tonte programmées : voir *chapitre 7.5.3 "Régler les temps de tonte", page 100.* 

- 1. ▲ ou ▼ \* Tondre les bordures -
- 2. ▲ ou ▼ \* En cas de démarrage manuel ■
- 7.8 Régler la tonte des surfaces secondaires
- ▲ ou ▼ \* Tondre la surface secondaire −

- 2. Régler les temps de tonte :
  - A ou V inactif ': La tonte des surfaces secondaires est désactivée.
  - A ou actif
     L'appareil tond jusqu'à ce que la batterie soit épuisée.
  - A ou Temps de tonte en min
     :

L'appareil tond la surface secondaire pour le temps réglé. Les temps de tonte suivants sont réglables : 30/60/90/120/jusqu'à batterie vide.

#### 7.9 Réglage du contraste de l'écran

Si l'écran est mal lisible, par ex. à cause des rayons du soleil, l'affichage peut être amélioré en modifiant le contraste de l'écran.

1. ▲ ou ▼ \* Contraste de l'écran

Avec ▲ ou ▼, augmenter/réduire le contraste de l'écran et valider avec ▼.

#### 7.10 Protection du réglage

Lorsque la protection du réglage est désactivée, il faut saisir le code PIN uniquement à l'acquittement des défauts importants pour la sécurité.

- 1. ▲ ou ▼ \* Protection du réglage
- 2. Activer/désactiver la protection du réglage :
  - ▲ ou ▼ Activer − . Activer la protection du réglage.
  - ou Désactiver :
     Désactiver la protection du réglage.

#### 7.11 Nouvel étalonnage

Si la position ou la longueur du câble périphérique ont été modifiées, ou si l'appareil ne trouve plus le câble périphérique, un nouvel étalonnage est nécessaire.

- 1. 🔺 ou 🔽 Nouvel étalonnage 🦳
- 2. Réinitialiser l'étalonnage ? 🗕
- Effectuer une course d'étalonnage : voir chapitre 5.4 "Effectuer une course d'étalonnage automatique", page 97.

#### 7.12 Retour aux paramètres d'usine

Les paramètres d'usine de l'appareil peuvent être restaurés, par ex. avant une vente.

 ▲ ou ▼ \* Réglages d'usine - L'appareil indique : Restauration réussie des réglages

#### 8 AFFICHER LES INFORMATIONS

Le menu Informations sert à l'affichage des données de l'appareil. Aucun réglage ne peut être effectué dans ce menu.

- 1. Accéder au menu principal avec 📃
- 2. ▲ ou ▼ \* Informations −
- Avec ▲ ou ▼, sélectionner l'élément de menu et valider avec F.
   Remarque: Les éléments de menu sont dé-

crits aux paragraphes ci-après.

4. Avec , revenir au menu principal.

#### Entretien lames

Affiche dans combien d'heures de service un entretien des lames est nécessaire. Le compteur peut être réinitialisé manuellement. Faire effectuer l'entretien des lames par un revendeur spécialisé, un technicien ou un concessionnaire AL-KO.

Réinitialiser le compteur pour l'entretien des lames :

1. ▲ ou ▼ Confirmer −

#### Matériel

Affiche des informations sur l'appareil, par ex. le type, l'année de fabrication, les heures de service, le numéro de série, le nombre des tontes, le temps de tonte total, le nombre des cycles de chargement, le temps de chargement total, la longueur de la boucle du câble périphérique.

#### Logiciel

Affiche la version logicielle.

**REMARQUE** Veuillez à ce que le logiciel de la tondeuse robotisée Robolinho soit toujours actuel. Vérifiez régulièrement la version de micrologiciel et mettez-la à jour, le cas échéant. Le logiciel de mise à jour du Robolinho est disponible dans l'Internet à l'adresse suivante :

www.al-ko.com/shop/de/robolinho-autoupdater

#### Infos sur le programme

Affiche les réglages actuels, par ex. le temps de tonte hebdomadaire total.

#### Pannes

Affiche les derniers messages de dérangement survenus avec leur date, leur heure et leur code d'erreur.

#### **9 MAINTENANCE ET ENTRETIEN**

ATTENTION ! Risque de blessures. Les parties de l'appareil à arêtes vives et mobiles peuvent provoquer des blessures.

Pour les travaux de maintenance, d'entretien et de nettoyage, portez toujours des gants de protection !

#### 9.1 Nettoyage

**ATTENTION ! Danger dû à l'eau.** L'infiltration d'eau dans le robot de tonte et dans la station de base entraîne des détériorations sur les composants électriques.

 N'arrosez pas le robot de tonte ni la station de base à l'eau.

#### Nettoyer le robot de tonte

ATTENTION ! Risque de blessures dû aux lames de coupe. Les lames de coupe sont très tranchantes, elles peuvent entraîner des coupures.

- Portez des gants de protection !
- Veillez à ce que des parties du corps ne parviennent pas dans les lames de coupe.

À effectuer une fois par semaine :

- 1. Éteindre l'appareil avec 🖒
- Essuyer la surface du boîtier avec une balayette, une brosse, un chiffon humide ou une éponge fine.
- Brosser le dessous de caisse, le plateau de coupe et les lames de coupe avec une brosse.
- Vérifier l'absence de détériorations sur les lames. Remplacer le cas échéant : voir chapitre 9.3 "Remplacer les lames de coupe", page 103.

#### Nettoyage de la station de base

1. Retirer régulièrement les résidus d'herbe et les feuilles ou les autres corps étrangers de la station de base.

2. Essuyer la surface de la station de base avec un chiffon humide ou une éponge fine.

#### 9.2 Contrôle régulier

#### Contrôle général

- 1. Vérifiez une fois par semaine l'absence de détériorations sur l'installation complète :
  - Appareil
  - Station de base
  - Câble périphérique
  - Bloc d'alimentation
- Remplacer les pièces défectueuses par des pièces de rechange d'AL-KO et/ou les faire remplacer par le service de maintenance d'AL-KO.

### Vérification du bon fonctionnement des roulements

À effectuer une fois par semaine :

- Dégager soigneusement les zones autour des roues des résidus d'herbe et des saletés. Utiliser ici une balayette et un chiffon.
- Contrôler si les roulettes tournent librement et si elles sont maniables.
   *Remarque:* Si les roues sont grippées ou non maniables, les faire remplacer par le service de maintenance d'AL-KO.

### Contrôler les zones de contact sur le robot de tonte

 Nettoyer les saletés à l'aide d'un chiffon puis graisser légèrement avec de la graisse de contact.

### Contrôler les contacts de charge de la station de base

- 1. Débrancher la fiche secteur.
- Poussez les contacts de charge dans la direction de la station de base puis relâchez. Les contacts de charge doivent à nouveau rebondir dans la position initiale.
   Remarque: Si les contacts de recharge ne rebondissent pas, les faire remplacer par le service de maintenance d'AL-KO.

#### 9.3 Remplacer les lames de coupe

ATTENTION ! Risque de blessures dû aux lames de coupe. Les lames de coupe sont très tranchantes, elles peuvent entraîner des coupures.

- Portez des gants de protection !
- Veillez à ce que des parties du corps ne parviennent pas dans les lames de coupe.

### ATTENTION ! Toute réparation inappropriée est susceptible d'endommager l'appareil.

L'alignement des lames de coupe gauchies montées peut endommager le plateau de lames.

- N'alignez pas les lames de coupe gauchies.
- Remplacer les lames de coupe gauchies par des pièces de rechange originales d'AL-KO.

Les lames de coupe usées ou gauchies doivent être remplacées.

- 1. Éteindre l'appareil avec 🕖.
- 2. Retourner l'appareil avec les lames de coupe tournées vers le haut.
- 3. Dévisser les vis de fixation.
- 4. Retirer les lames de coupe du logement.
- 5. Nettoyer le logement des lames de coupe à l'aide d'une brosse souple.

**REMARQUE** Les lames de coupe sont affûtées sur l'ensemble de la longueur, c'est pourquoi elles peuvent également être montées tournées de 180°, ce qui en double la durée de fonctionnement.

- 6. Remplacer les lames de coupe :
  - Si les lames de coupe n'ont pas encore été tournées depuis le premier montage : Tourner les lames de coupe de 180° et avec le côté affûté tourné vers l'appareil, les remettre en place dans le logement de lame et resserrer les vis de fixation à la main.
  - Si les lames de coupe ont déjà été tournées une fois depuis le premier montage : Remettre les nouvelles lames de coupe en place dans le logement de lame avec le côté affûté tourné vers l'appareil et resserrer les nouvelles vis de fixation à la main.

**Remarque:** Il est uniquement autorisé d'utiliser des pièces de rechange originales d'AL-KO.

En cas de saletés tenaces impossibles à éliminer à l'aide d'une brosse, il faut remplacer le plateau de lames, car un déséquilibre peut entraîner une formation accrue de bruits, une augmentation de l'usure et des dysfonctionnements.

En règle générale, il n'est pas nécessaire de remplacer les lames de brochage.

#### **10 TRANSPORT**

Pour transporter l'appareil, veuillez procéder de la manière suivante :

- Arrêter l'appareil avec b ou la touche d'arrêt.
- 2. Éteindre l'appareil avec 🕖
- 3. Soulever l'appareil par les deux mains sur le boîtier :
  - Il est interdit de toucher les lames de coupe.
  - Les lames de coupe doivent toujours être orientées dans la direction opposée au corps.

#### **11 STOCKAGE**

#### 11.1 Ranger le robot de tonte

Pendant l'hiver ou lorsqu'il est mis hors service pendant une période prévue supérieure à 30 jours, il faut ranger l'appareil.

- Recharger complètement la batterie (voir chapitre 5.1 "Charger la batterie (12)", page 96)
- 2. Nettoyer soigneusement l'appareil (voir chapitre 9.1 "Nettoyage", page 102).
- 3. Conserver l'appareil :
  - debout sur toutes ses roues
  - dans un endroit sec, verrouillable et à l'abri du gel
  - hors de portée des enfants

### 11.2 Remisage de la borne de chargement (12)

Ranger la borne de chargement pendant l'hiver ou lorsqu'une non utilisation de plus de 30 jours est prévue.

- 1. Couper le bloc d'alimentation du secteur et le débrancher de la station de base.
- 2. Démonter la borne de chargement :
  - Dévisser les deux vis de la borne de chargement (12/5).
  - Ôter la borne de chargement de la station de base en la faisant basculer.
  - Ôter le connecteur du câble de la station de base et de la borne de chargement.
  - Fermer l'ouverture du socle (12/6) à l'aide du cache pour l'hiver (12/7) ci-joint (voir caractéristiques techniques).

- 3. Remiser la borne de chargement :
  - dans un endroit sec, verrouillable et à l'abri du gel
  - hors de portée des enfants

#### 11.3 Hibernation du câble périphérique

Le câble périphérique peut demeurer dans le sol et il n'est pas nécessaire de le retirer.

#### **12 ÉLIMINATION**

Indications de la loi allemande sur les appareils électriques et électroniques (ElektroG)

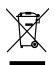

Les appareils électriques et électroniques ne doivent pas être jetés aux ordures ménagères, mais être triés avant leur mise au rebut.

- Les piles ou batteries usagées qui ne sont pas fixées à demeure dans l'appareil usagé doivent être retirées avant d'éliminer l'appareil. Leur élimination est régie par la loi sur les piles.
- Les détendeurs et utilisateurs d'appareils électriques et électroniques sont légalement tenus de les rapporter après utilisation.
- L'utilisateur final porte seul la responsabilité de la suppression de ses données personnelles sur l'appareil usagé à éliminer.

Le symbole de la poubelle barrée signifie que les appareils électriques et électroniques ne doivent pas être jetés aux ordures ménagères.

Les appareils électriques et électroniques peuvent être déposés gratuitement aux endroits suivants :

- points de collecte ou centres de tri publics (p.ex. déchetteries communales)
- points de vente d'appareils électroniques (magasins ou en ligne) si le revendeur est obligé de rependre l'appareil ou s'il le propose.

Ces déclarations ne s'appliquent qu'aux appareils installés et vendus dans les pays de l'Union européenne et soumis à la directive européenne 2012/19/UE. Dans les pays en dehors de l'Union européenne, des dispositions différentes peuvent être applicables en matière d'élimination des appareils électriques et électroniques.

### Indications de la loi allemande sur les piles (BattG)

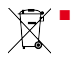

Les piles et batteries usagées ne doivent pas être jetées aux ordures ménagères, mais être triées avant leur mise au rebut.

- Pour retirer en toute sécurité les piles et batteries de l'appareil électronique et pour toute information sur le type ou le système chimique, reportez-vous aux informations données dans le manuel d'utilisation et/ou de montage.
- Les propriétaires et utilisateurs de piles et de batteries sont légalement tenus de les rapporter après utilisation. La reprise de ces produits est limitée à une quantité estimée normale pour un ménage.

Les piles usagées peuvent contenir des substances nocives ou des métaux lourds qui peuvent nuire à l'environnement et à la santé. Le retraitement des piles usagées et l'utilisation des ressources qu'elles contiennent contribuent à la protection de ces deux ressources vitales.

Le symbole de la poubelle barrée signifie que les piles et les batteries ne doivent pas être jetées aux ordures ménagères.

En outre, s'il y a sous la poubelle les mentions Hg, Cd ou Pb, cela signifie que :

- Hg : la batterie contient plus de 0,0005 % de mercure
- Cd : la batterie contient plus de 0,002 % de cadmium
- Pb : la batterie contient plus de 0,004 % de plomb

Les batteries et les piles peuvent être déposées gratuitement aux endroits suivants :

- points de collecte ou centres de tri publics (p.ex. déchetteries communales)
- points de vente de piles et de batteries
- points de reprise du réseau national de récupération des piles usagées des appareils

 point de reprise du fabricant (s'il n'est pas membre du réseau national de récupération)

Ces déclarations ne s'appliquent qu'aux piles et batteries vendues dans les pays de l'Union européenne et soumises à la directive européenne 2006/66/CE. Dans les pays en dehors de l'Union européenne, des dispositions différentes peuvent être applicables en matière d'élimination des piles et batteries.

#### Consignes concernant l'emballage

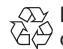

∑ Les matériaux d'emballage sont recy-

Clables. Éliminer les emballages d'une manière respectant l'environnement.

### Démonter la batterie avant de mettre l'appareil au rebut (16)

Un démontage de la batterie intégrée est nécessaire avant la mise au rebut de l'appareil et son recyclage de manière écologique.

- 1. Dévisser les vis (16/1).
- Enlever le cache du compartiment à batterie (16/2).
- 3. Débrancher et enlever la batterie (16/3).
- 4. Remettre le cache en place et revisser les vis.

#### **13 AIDE EN CAS DE PANNES**

#### 13.1 Corriger les défauts d'appareil et de manipulation

ATTENTION ! Risque de blessures. Les parties de l'appareil à arêtes vives et mobiles peuvent provoquer des blessures.

Pour les travaux de maintenance, d'entretien et de nettoyage, portez toujours des gants de protection !

**REMARQUE** En cas de pannes ne figurant pas dans ce tableau ou ne pouvant pas être éliminées, contacter notre service après-vente compétent.

| Panne                      | Cause                 | Élimination                                 |
|----------------------------|-----------------------|---------------------------------------------|
| L'appareil ne démarre pas. | La batterie est vide. | Charger l'appareil dans la station de base. |

| Panne                                                                     | Cause                                                                                          | Élimination                                                                                                    |
|---------------------------------------------------------------------------|------------------------------------------------------------------------------------------------|----------------------------------------------------------------------------------------------------|
| L'appareil s'enlise et s'en-<br>terre. Les roues continuent<br>à tourner. | Les capteurs de choc ne se déclenchent pas.                                                    | Faire appel au service de maintenance AL-KO.                                                                                                    |
|                                                                           | L'herbe est trop haute.                                                                        | <ul> <li>Augmenter la hauteur de coupe puis<br/>la diminuer progressivement jusqu'à<br/>obtention de la hauteur souhaitée.</li> <li>Tondre brièvement l'herbe avec une<br/>tondeuse.</li> </ul> |
|                                                                           | L'appareil s'accroche à une aspérité de la surface de pe-<br>louse.                            | Éliminer l'aspérité.                                                                                                    |
| L'appareil tond à la mau-<br>vaise heure.                                 | L'appareil est réglé à la mau-<br>vaise heure.                                                 | Régler l'heure.                                                                                                    |
|                                                                           | La durée de tonte est réglée incorrectement.                                                   | Régler les temps de tonte.                                                                                                    |
|                                                                           | L'appareil perd les réglages<br>de temps.                                                      | La batterie est défectueuse. Faire appel<br>au service de maintenance AL-KO.                                                                                                    |
| Le moteur s'immobilise pendant la tonte.                                  | Surcharge du moteur.                                                                           | Éteindre l'appareil, le placer sur un sol plan ou une herbe basse et redémarrer.                                                                                                    |
|                                                                           | La batterie est vide.                                                                          | Charger la batterie.                                                                                                    |
|                                                                           | Les lames sont usées.                                                                          | Retourner les lames ou les remplacer le cas échéant.                                                                                                    |
| Le résultat de la tonte est irrégulier.                                   | Le temps de tonte est trop court.                                                              | Programmer des temps de tonte plus longs.                                                                                                    |
|                                                                           | La zone de tonte est trop grande.                                                              | Réduire la zone de tonte.                                                                                                    |
|                                                                           | La hauteur de coupe est trop basse.                                                            | Augmenter la hauteur de coupe puis la diminuer progressivement jusqu'à ob-<br>tention de la hauteur souhaitée.                                                                                  |
|                                                                           | Les lames sont usées.                                                                          | Retourner les lames ou les remplacer le cas échéant.                                                                                                    |
| La durée d'utilisation de la<br>batterie baisse considéra-<br>blement.    | La hauteur de coupe est trop basse.                                                            | Augmenter la hauteur de coupe puis la diminuer progressivement jusqu'à ob-<br>tention de la hauteur souhaitée.                                                                                  |
|                                                                           | L'herbe est trop haute ou trop humide.                                                         | <ul><li>Laisser sécher l'herbe.</li><li>Augmenter la hauteur de coupe.</li></ul>                                                                                                    |
| L'appareil vibre ou l'intensi-<br>té sonore est trop élevée.              | Charge déséquilibrée dans les<br>lames de coupe ou dans l'en-<br>traînement des lames de coupe | <ul> <li>Nettoyer le plateau de coupe.</li> <li>Faire appel au service de maintenance AL-KO.</li> </ul>                                                                                         |

| Panne                                                                   | Cause                                                                                                    | Élimination                                                                                                    |
|-------------------------------------------------------------------------|----------------------------------------------------------------------------------------------------|----------------------------------------------------------------------------------------------------|
| Impossible de charger la<br>batterie et/ou tension de<br>batterie basse | <ul> <li>Les contacts de la sta-<br/>tion de base sont encras-<br/>sés.</li> <li>Les zones de contact sur<br/>l'appareil sont encras-<br/>sées.</li> </ul> | Nettoyer les contacts de charge et les zones de contact.                                                                                                    |
|                                                                         | La station de base n'a pas de courant.                                                                                                    | Brancher la station de base à l'alimenta-<br>tion électrique.                                                                                                    |
|                                                                         | L'appareil ne touche pas les contacts de charge.                                                                                                    | <ul> <li>Poser l'appareil sur la station de<br/>base et vérifier si les contacts de<br/>charge adhèrent bien.</li> <li>Faire appel au service de mainte-<br/>nance AL-KO.</li> </ul> |
|                                                                         | La batterie a atteint sa durée de vie utile.                                                                                                    | Faire appel au service de maintenance AL-KO.                                                                                                    |
|                                                                         | L'équipement électronique<br>de charge est défectueux.                                                                                                    | Faire appel au service de maintenance AL-KO.                                                                                                    |

#### 13.2 Codes d'erreur et leur élimination

**REMARQUE** En cas de pannes ne figurant pas dans ce tableau ou ne pouvant pas être éliminées, contacter notre service après-vente compétent.

| Code d'erreur                 | Cause                                                                                                    | Élimination                                                                                                    |
|-------------------------------|----------------------------------------------------------------------------------------------------|----------------------------------------------------------------------------------------------------|
| CN001 : Tilt sensor           | Le capteur d'inclinaison s'est<br>déclenché :<br>Inclinaison max. dépas-<br>sée<br>L'appareil a été porté<br>Pente trop abrupte                                                                  | Poser l'appareil sur une surface plane et acquitter le défaut.                                                                                   |
| CN002 : Lift sensor           | <ul> <li>Le capteur de levage s'est<br/>déclenché :</li> <li>La gaine de l'appareil a<br/>été déviée vers le haut<br/>par un obstacle ou une<br/>personne soulevant l'ap-<br/>pareil.</li> </ul> | Retirer l'obstacle.                                                                                                    |
| CN005 : Bumper de-<br>flected | L'appareil a roulé sur un obs-<br>tacle et ne peut pas s'en dé-<br>gager (par ex. collision près<br>de la station de base).                                                                      | <ul> <li>Poser l'appareil sur la zone de pe-<br/>louse libre et délimitée.</li> <li>Corriger la position du câble péri-<br/>phérique.</li> </ul> |

| Code d'erreur                                          | Cause                                                                                                    | Élimination                                                                                                    |
|--------------------------------------------------------|----------------------------------------------------------------------------------------------------|----------------------------------------------------------------------------------------------------|
| CN007 : No loop si-<br>gnal                            | <ul> <li>Aucun signal de boucle</li> <li>Le câble périphérique est<br/>défectueux.</li> <li>Le signal de boucle est<br/>trop faible.</li> </ul>                                | <ul> <li>Contrôler les LED sur la station de base.</li> <li>Contrôler l'alimentation électrique de la station de base. Débrancher et rebrancher le bloc d'alimentation.</li> <li>Contrôler l'absence de détériorations sur le câble périphérique. Réparer le câble défectueux.</li> </ul>                                                          |
| CNOO8 : Loop signal<br>weak                            | <ul> <li>Signal de boucle trop<br/>faible</li> <li>Câble périphérique en-<br/>terré trop profondément</li> </ul>                                                               | <ul> <li>Contrôler les LED sur la station de base.</li> <li>Contrôler l'alimentation électrique de la station de base. Débrancher et rebrancher le bloc d'alimentation.</li> <li>Lever le câble périphérique à la hauteur prescrite, le fixer éventuellement directement sur l'herbe.</li> </ul>                                                   |
| CN010 : Bad posi-<br>tion                              | <ul> <li>L'appareil est en dehors<br/>de la zone de pelouse<br/>délimitée.</li> <li>Le câble périphérique a<br/>été posé en croix.</li> </ul>                                  | <ul> <li>Poser l'appareil sur la zone de pe-<br/>louse libre et délimitée.</li> <li>Corriger la position du câble péri-<br/>phérique autour des courbes et des<br/>obstacles. Supprimer le croisement<br/>de câbles.</li> </ul>                                                                                                    |
| CN011 : Escaped ro-<br>bot                             | L'appareil est en dehors de<br>la zone de pelouse délimitée.                                                                                                    | Corriger la position du câble périphé-<br>rique autour des courbes et des obsta-<br>cles.                                                                                                    |
| CN012 : Cal : no<br>loop<br>CN015 : Cal : out-<br>side | <ul> <li>Erreur pendant l'étalonnage :</li> <li>L'appareil ne peut pas<br/>trouver le câble périphé-<br/>rique.</li> </ul>                                                     | <ul> <li>Contrôler les LED sur la station de base.</li> <li>Contrôler l'alimentation électrique de la station de base. Débrancher et rebrancher le bloc d'alimentation.</li> <li>Poser l'appareil sur la position d'étalonnage prescrite, l'aligner exactement à angle droit. L'appareil doit pouvoir rouler sur le câble périphérique.</li> </ul> |
| CN017 : Cal : signal<br>weak                           | <ul> <li>Erreur pendant l'étalonnage :</li> <li>Signal de boucle trop<br/>faible</li> <li>Aucun signal de boucle</li> <li>Le câble périphérique est<br/>défectueux.</li> </ul> | <ul> <li>Poser l'appareil sur la position d'éta-<br/>lonnage prescrite, l'aligner exacte-<br/>ment à angle droit.</li> <li>Contrôler l'alimentation électrique<br/>de la station de base. Débrancher et<br/>rebrancher le bloc d'alimentation.</li> <li>Contrôler l'absence de détériora-<br/>tions sur le câble périphérique.</li> </ul>          |
| CN018 : Cal : Colli-<br>sion                           | <ul><li>Erreur pendant l'étalonnage :</li><li>L'appareil s'est heurté à un obstacle.</li></ul>                                                                                 | Retirer l'obstacle.                                                                                                    |

| Code d'erreur                       | Cause                                                                                                    | Élimination                                                                                                    |
|-------------------------------------|----------------------------------------------------------------------------------------------------|----------------------------------------------------------------------------------------------------|
| CN038 : Battery                     | La batterie est vide :                                                                                                    |                                                                                                    |
|                                     | La boucle du câble périphé-<br>rique est trop longue, trop<br>d'îlots.                                                                                                    | Corriger la position du câble périphé-<br>rique.                                                                                                    |
|                                     | Lors du chargement, pas de<br>contact avec les contacts de<br>charge                                                                                                    | <ul> <li>Nettoyer les contacts de charge.</li> <li>Poser l'appareil sur la station de<br/>base et vérifier si les contacts de<br/>charge adhèrent bien.</li> <li>Faire vérifier et remplacer les<br/>contacts de charge par le service de<br/>maintenance du fabricant.</li> </ul> |
|                                     | Obstacles à proximité de la station de base                                                                                                    | Retirer les obstacles.                                                                                                    |
|                                     | L'appareil s'est enlisé.                                                                                                    | Poser l'appareil sur la zone de pelouse libre et délimitée.                                                                                                    |
|                                     | L'appareil ne trouve pas la station de base.                                                                                                    | <ul> <li>Contrôler l'absence de détériora-<br/>tions sur le câble périphérique.</li> <li>Faire mesurer le câble périphérique<br/>par le service de maintenance du<br/>fabricant.</li> </ul>                                                                                        |
|                                     | La batterie est usée.                                                                                                    | Faire remplacer la batterie par le service de maintenance du fabricant.                                                                                                    |
|                                     | L'équipement électronique<br>de charge est défectueux.                                                                                                    | Faire contrôler l'équipement électro-<br>nique de charge par le service de main-<br>tenance du fabricant.                                                                                                    |
| CN099 : Recov es-<br>cape           | La résolution automatique du<br>défaut est impossible                                                                                                    | <ul> <li>Acquitter manuellement le message<br/>de dérangement.</li> <li>En cas de récidive : Faire examiner<br/>l'appareil par le service de mainte-<br/>nance du fabricant.</li> </ul>                                                                                            |
| CN104 : Battery over<br>heating     | <ul> <li>La batterie est surchauffée (plus de 60 °C). Aucun déchargement n'est possible.</li> <li>Arrêt d'urgence via le dispositif électronique de surveillance</li> </ul> | <ul> <li>Mettre l'appareil hors service et lais-<br/>ser refroidir la batterie.</li> <li>Ne pas poser l'appareil sur la sta-<br/>tion de base.</li> </ul>                                                                                                    |
| CN110 : Blade motor<br>over heating | Le moteur de tonte est sur-<br>chauffé (plus de 80 °C).                                                                                                    | <ul> <li>Mettre l'appareil hors service et lais-<br/>ser refroidir.</li> <li>En cas de récidive : Faire examiner<br/>l'appareil par le service de mainte-<br/>nance du fabricant.</li> </ul>                                                                                       |

| Code d'erreur                                                      | Cause                                                                     | Élimination                                                                                                    |
|--------------------------------------------------------------------|---------------------------------------------------------------------------|----------------------------------------------------------------------------------------------------|
| CN119 : R-Bumper de-<br>flected<br>CN120 : L-Bumper de-<br>flected | L'appareil a roulé sur un obs-<br>tacle et ne peut pas s'en dé-<br>gager. | Retirer l'obstacle.                                                                                                    |
| CN128 : Recov Impos-<br>sible                                      | L'appareil a roulé sur un obs-<br>tacle et ne peut pas s'en dé-<br>gager. | Retirer l'obstacle.                                                                                                    |
|                                                                    | L'appareil est en dehors de<br>la zone de pelouse délimitée.              | <ul> <li>Poser l'appareil sur la zone de pe-<br/>louse libre et délimitée.</li> <li>Corriger la position du câble péri-<br/>phérique.</li> </ul> |
| CN129 : Blocked WL                                                 | Le moteur de roue gauche est bloqué.                                      | Retirer le blocage.                                                                                                    |
| CN130 : Blocked WR                                                 | Le moteur de roue droite est bloqué.                                      | Retirer le blocage.                                                                                                    |

La description d'autres codes d'erreur est disponible sur la page d'accueil d'AL-KO.

#### 14 SERVICE CLIENTS/APRÈS-VENTE

En cas de questions portant sur la garantie, les réparations ou les pièces de rechange, contacter

#### **15 GARANTIE**

FR

Pendant la période légale de garantie contre les vices de fabrication, nous éliminons par réparation ou remplacement, selon notre choix, tout défaut de matériau ou de fabrication survenu sur l'appareil. La durée de prescription dépend de la législation respective en vigueur dans le pays où a été acheté l'appareil.

Notre garantie s'applique seulement en cas :

- de respect du présent manuel d'utilisation,
- d'utilisation correcte,
- d'utilisation de pièces de rechange d'origine.

Sont exclues de la garantie :

- les détériorations de la peinture dues à une usure normale,
- les pièces d'usure qui figurent en encadré sur la carte des pièces de rechange xxxxxx (x).

La période de garantie commence à courir au moment de l'achat par le premier utilisateur final. La date d'achat figurant sur la preuve d'achat fait foi. Veuillez vous adresser à votre revendeur ou bien au point de service après-vente agréé le plus proche, en présentant cette déclaration et la preuve d'achat. Les droits légaux de l'acheteur vis-à-vis du vendeur en cas de défaut ne sont pas affectés par cette déclaration.

le service de maintenance AL-KO le plus proche de chez vous. Vous le trouverez à l'adresse suivante sur Internet : www.al-ko.com/service-contacts

La garantie ne s'applique pas en cas :

d'utilisation non conforme.

de tentatives de réparation par l'utilisateur,

de modifications techniques par l'utilisateur,

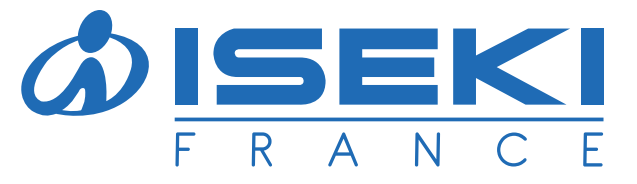

ISEKI France S.A.S - ZAC des Ribes 27, avenue des frères Montgolfier - CS 20024 63178 Aubière Cedex Tél. 04 73 91 93 51 - Fax. 04 73 90 23 11 E-mail : info@iseki.fr - www.iseki.fr